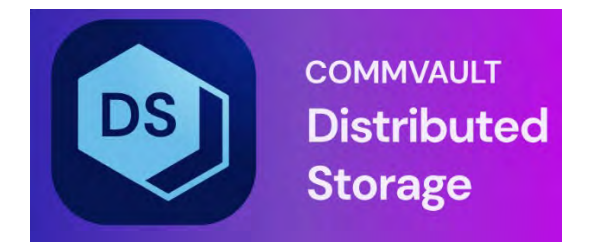

# Hedvig UI Installer User Guide

# Table of Contents

| Introduction to the Hedvig UI Installer            | 5  |
|----------------------------------------------------|----|
| Requirements for the Hedvig UI Installer           | 5  |
| Architecture for the Hedvig UI Installer           | 5  |
| Installing a Rack Unaware (Agnostic) Cluster       | 6  |
| Installing a Data Center Aware Cluster             | 12 |
| Installing a Dual Data Center Cluster              | 18 |
| Installing an S3-Compatible Object Storage Cluster | 24 |
| Installing a Regex-based Storage Cluster           |    |
| Cluster Overview                                   | 34 |
| Adding an HA Storage Proxy                         | 35 |
| Adding a Cluster Node                              | 36 |
| Fetching Cluster Logs                              | 37 |
| Logging in to a Cluster                            |    |
| Managing Clusters                                  |    |
| Log View                                           | 40 |
| Progress View                                      | 41 |
| Successful Install                                 | 43 |

# List of Figures

| Figure 1: Installing a Rack Unaware Cluster - Screen 1                    | 6  |
|---------------------------------------------------------------------------|----|
| Figure 2: Installing a Rack Unaware Cluster - Screen 2                    | 7  |
| Figure 3: Installing a Rack Unaware Cluster - Screen 3                    | 7  |
| Figure 4: Installing a Rack Unaware Cluster - Screen 4                    | 8  |
| Figure 5: Installing a Rack Unaware Cluster - Screen 5                    | 8  |
| Figure 6: Installing a Rack Unaware Cluster - Screen 6                    | 9  |
| Figure 7: Installing a Rack Unaware Cluster - Screen 7                    | 9  |
| Figure 8: Installing a Rack Unaware Cluster - Screen 8                    | 10 |
| Figure 9: Installing a Rack Unaware Cluster - Screen 9                    | 10 |
| Figure 10: Installing a Rack Unaware Cluster - Screen 10                  | 11 |
| Figure 11: Installing a Data Center Aware Cluster - Screen 1              | 12 |
| Figure 12: Installing a Data Center Aware Cluster - Screen 2              | 13 |
| Figure 13: Installing a Data Center Aware Cluster - Screen 3              | 13 |
| Figure 14: Installing a Data Center Aware Cluster - Screen 4              | 14 |
| Figure 15: Installing a Data Center Aware Cluster - Screen 5              | 14 |
| Figure 16: Installing a Data Center Aware Cluster - Screen 6              | 15 |
| Figure 17: Installing a Data Center Aware Cluster - Screen 7              | 15 |
| Figure 18: Installing a Data Center Aware Cluster - Screen 8              | 16 |
| Figure 19: Installing a Data Center Aware Cluster - Screen 9              | 16 |
| Figure 20: Installing a Data Center Aware Cluster - Screen 10             | 17 |
| Figure 21: Installing a Dual Data Center Cluster - Screen 1               | 18 |
| Figure 22: Installing a Dual Data Center Cluster - Screen 2               | 19 |
| Figure 23: Installing a Dual Data Center Cluster - Screen 3               | 19 |
| Figure 24: Installing a Dual Data Center Cluster - Screen 4               | 20 |
| Figure 25: Installing a Dual Data Center Cluster - Screen 5               | 20 |
| Figure 26: Installing a Dual Data Center Cluster - Screen 6               | 21 |
| Figure 27: Installing a Dual Data Center Cluster - Screen 7               | 21 |
| Figure 28: Installing a Dual Data Center Cluster - Screen 8               | 22 |
| Figure 29: Installing a Dual Data Center Cluster - Screen 9               | 22 |
| Figure 30: Installing a Dual Data Center Cluster - Screen 10              | 23 |
| Figure 31: Installing an S3-Compatible Object Storage Cluster - Screen 1  | 24 |
| Figure 32: Installing an S3-Compatible Object Storage Cluster - Screen 2  | 25 |
| Figure 33: Installing an S3-Compatible Object Storage Cluster - Screen 3  | 25 |
| Figure 34: Installing an S3-Compatible Object Storage Cluster - Screen 4  | 26 |
| Figure 35: Installing an S3-Compatible Object Storage Cluster - Screen 5  | 26 |
| Figure 36: Installing an S3-Compatible Object Storage Cluster - Screen 6  | 27 |
| Figure 37: Installing an S3-Compatible Object Storage Cluster - Screen 7  | 27 |
| Figure 38: Installing an S3-Compatible Object Storage Cluster - Screen 8  | 28 |
| Figure 39: Installing an S3-Compatible Object Storage Cluster - Screen 9  | 28 |
| Figure 40: Installing an S3-Compatible Object Storage Cluster - Screen 10 | 29 |
| Figure 41: Installing an S3-Compatible Object Storage Cluster - Screen 11 | 29 |

| Figure 42: | Installing a Regex-based Storage Cluster - Screen 1 | 30 |
|------------|-----------------------------------------------------|----|
| Figure 43: | Installing a Regex-based Storage Cluster - Screen 2 | 31 |
| Figure 44: | Installing a Regex-based Storage Cluster - Screen 3 | 31 |
| Figure 45: | Installing a Regex-based Storage Cluster - Screen 4 | 32 |
| Figure 46: | Installing a Regex-based Storage Cluster - Screen 5 | 32 |
| Figure 47: | Installing a Regex-based Storage Cluster - Screen 6 | 33 |
| Figure 48: | Cluster Overview                                    | 34 |
| Figure 49: | Adding an HA Storage Proxy - unfilled screen        | 35 |
| Figure 50: | Adding an HA Storage Proxy - filled screen          | 35 |
| Figure 51: | Adding a Cluster Node - unfilled screen             | 36 |
| Figure 52: | Adding a Cluster Node - filled screen               | 36 |
| Figure 53: | Fetching Cluster Logs                               | 37 |
| Figure 54: | Logging in to a Cluster - unfilled screen           | 38 |
| Figure 55: | Logging in to a Cluster - filled screen             | 38 |
| Figure 56: | Managing Clusters                                   | 39 |
| Figure 57: | Log View                                            | 40 |
| Figure 58: | Progress View                                       | 41 |
| Figure 59: | Progress View with warnings                         | 41 |
| Figure 60: | Progress View with warnings expanded                | 42 |
| Figure 61: | Successful install with warnings                    | 43 |
| Figure 62: | Successful install with warnings expanded           | 43 |

#### **Introduction to the Hedvig UI Installer**

Hedvig now has a user interface (UI)-based installation process.

- The Hedvig UI Installer is an enhancement to the previous command line-based installer.
- This tool improves the ease of use for installation of the Hedvig product.
- This user interface-based installer can be used to replace or augment command line-based installations.

#### **Requirements for the Hedvig UI Installer**

- The UI installer is bundled with the Hedvig product.
- It runs on the deployer node, which is a management VM available from Hedvig.
- It is deployed and available with version 4.1 and above, and since it runs only on the deployer node, it is bundled with the Hedvig release.

#### Architecture for the Hedvig UI Installer

- The UI Installer runs as a web service on the deployer node.
- It is self-contained and requires port 80 access to the deployer.
- It is installed as a part of the Hedvig packages, and upgrades are handled by the installation, itself.

### Installing a Rack Unaware (Agnostic) Cluster

The following screens are displayed when a *Rack Unaware* cluster (also referred to as an *Agnostic* cluster) is installed. This is the simplest of setups, because it does not require any network topology to be defined for the storage nodes and proxies.

The replication factor is automatically set as 3 (default). Name resolution is supported via DNS or via /etc/hosts. In either case, the storage node name must be set to a fully qualified domain name (FQDN). Storage and proxy names do not have to adhere to any naming convention in this particular setup.

| Install Hedvig  | Manage Clusters                                                                                    | root 👻 |
|-----------------|----------------------------------------------------------------------------------------------------|--------|
| Install Hedvig  | Install Hedvig 0                                                                                   |        |
| Basic settings  | This wizard will help you configure your cluster installation in a few steps. Here's the overview. |        |
| Cluster nodes   | Basic settings                                                                                     |        |
| Storage proxies | Cluster name                                                                                       |        |
| Final settings  | Replication policy     Data center settings                                                        |        |
|                 | Cluster nodes                                                                                      |        |
|                 | Provide host names for your cluster nodes. If you don't have DNS, you'll also need to provide      |        |
|                 | corresponding IP addresses.                                                                        |        |
|                 | Storage proxies                                                                                    |        |
|                 | Add HA (High Availability) and/or non-HA proxies                                                   |        |
|                 | Final settings ()                                                                                  |        |
|                 | Email settings                                                                                     |        |
|                 | Timezone/NTP settings                                                                              |        |
|                 | Networking settings                                                                                |        |
|                 | Already have an Ansible configuration file? Upload it here                                         |        |
|                 | Start with basic settings                                                                          |        |

Figure 1: Installing a Rack Unaware Cluster - Screen 1

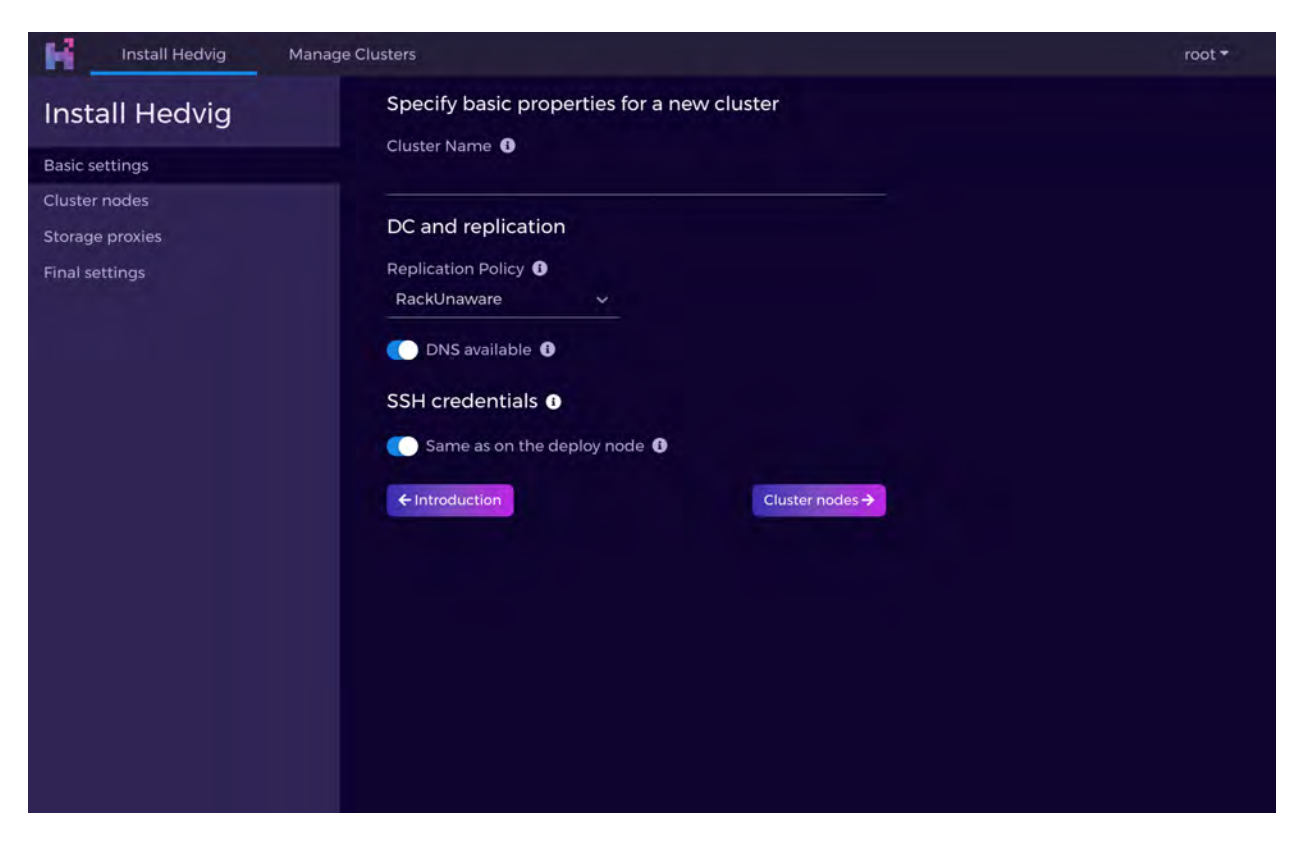

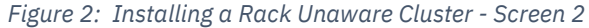

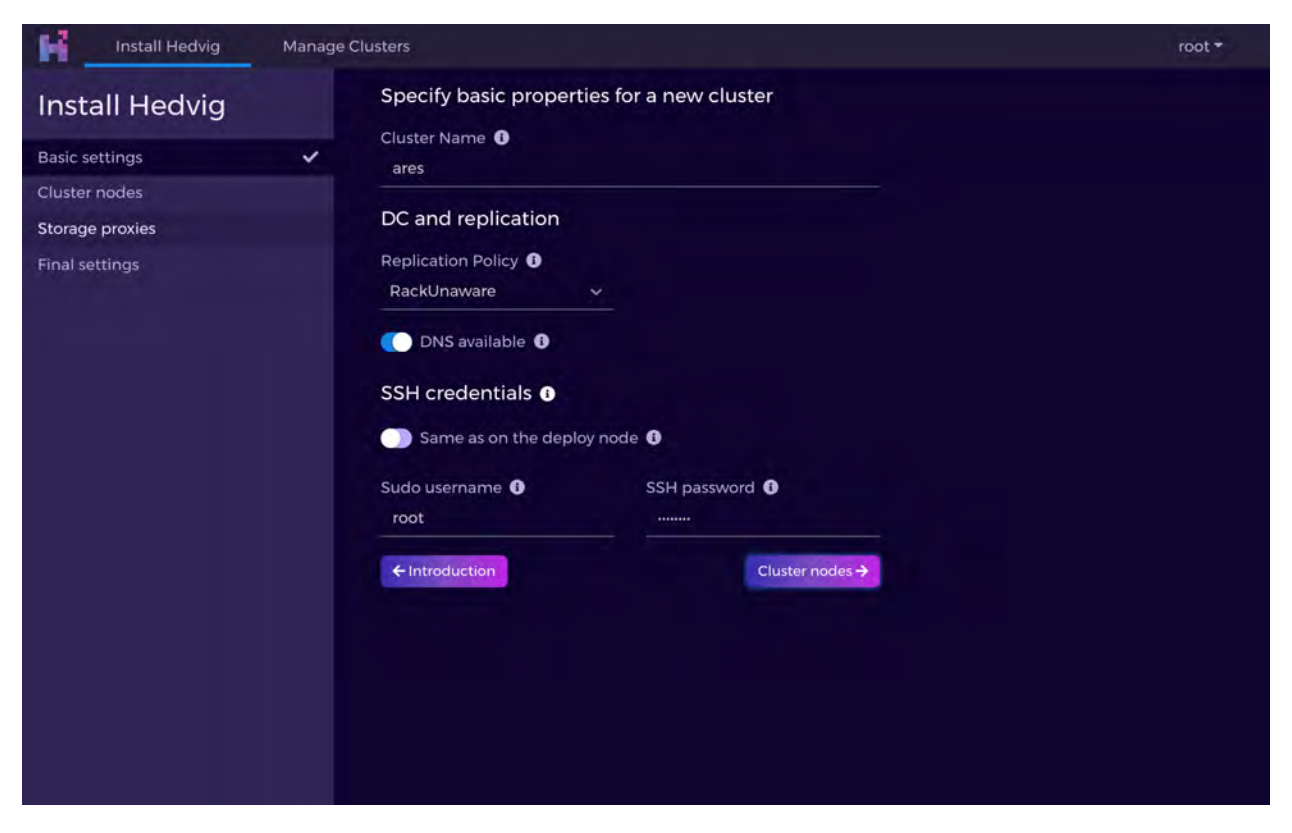

Figure 3: Installing a Rack Unaware Cluster - Screen 3

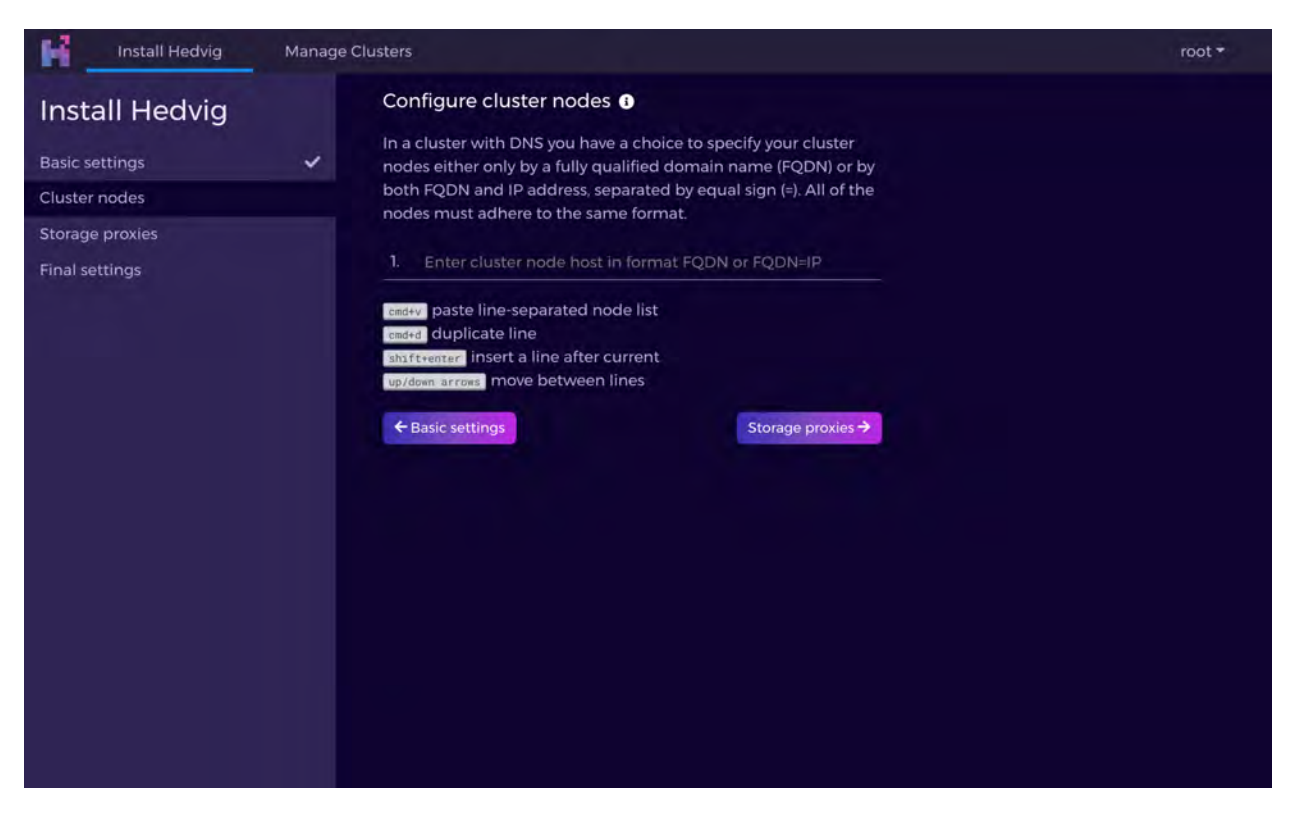

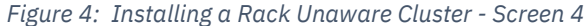

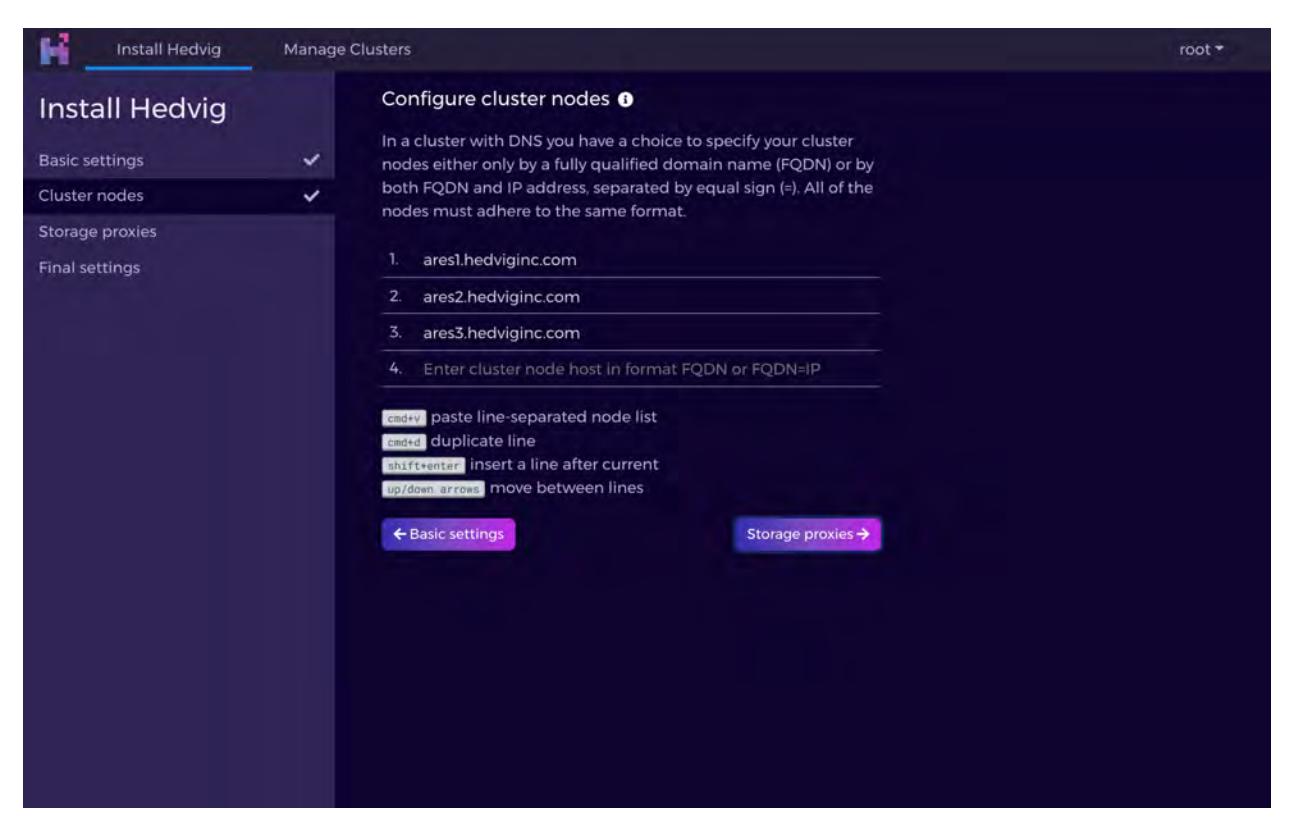

Figure 5: Installing a Rack Unaware Cluster - Screen 5

| Install Hedvig  | Manage Clust | ers               | root 🕶            |
|-----------------|--------------|-------------------|-------------------|
| Install Hedvig  | S            | torage proxies    |                   |
| Basic settings  | ~            | Add storage proxy |                   |
| Cluster nodes   | ~            | ← Cluster nodes   | Final settings -> |
| Storage proxies |              |                   |                   |
| Final settings  |              |                   |                   |
|                 |              |                   |                   |
|                 |              |                   |                   |
|                 |              |                   |                   |
|                 |              |                   |                   |
|                 |              |                   |                   |
|                 |              |                   |                   |
|                 |              |                   |                   |
|                 |              |                   |                   |
|                 |              |                   |                   |
|                 |              |                   |                   |
|                 |              |                   |                   |
|                 |              |                   |                   |
|                 |              |                   |                   |

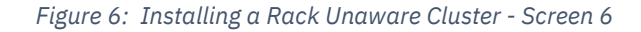

| Install Hedvig                                    | Manage ( | Clusters                            |                                         |                  | root 🕶               |
|---------------------------------------------------|----------|-------------------------------------|-----------------------------------------|------------------|----------------------|
| Install Hedvig<br>Basic settings<br>Cluster nodes | * *      | Storage p<br>Add storag<br>Non-HA s | proxies<br>e proxy<br>storage proxies ① |                  |                      |
| Storage proxies                                   | ~        | #                                   | Host                                    | Protocol support | Cache distribution   |
| Final settings                                    |          | 1. 🕑 🗑                              | arescvm1.hedviginc.com                  | NFS/iSCSI        | 100% NFS vs 0% iSCSI |
|                                                   |          |                                     |                                         |                  |                      |

Figure 7: Installing a Rack Unaware Cluster - Screen 7

| Install Hedvig                                                       | Manage ( | Clusters                                                                    |                                     |                                |                     | root <del>-</del> |
|----------------------------------------------------------------------|----------|-----------------------------------------------------------------------------|-------------------------------------|--------------------------------|---------------------|-------------------|
| Install Hedvig<br>Basic settings<br>Cluster nodes<br>Storage provies | * * *    | Email settings ①<br>Send emails from ①<br>unknown@local.lab<br>SMTP host ①  | Send emai<br>unknown<br>Email inter | ls to 🚯<br>@local.lab<br>val 🚯 |                     |                   |
| Final settings                                                       |          | unknown.local.lab<br>Time settings<br>Time zone ①<br>US/Pacific             |                                     | hours                          |                     |                   |
|                                                                      |          | Use NTP <b>1</b><br>Storage settings<br>Storage Interface optional <b>1</b> |                                     |                                |                     |                   |
|                                                                      |          | ← Storage proxies                                                           |                                     | Subr                           | nit <del>&gt;</del> |                   |

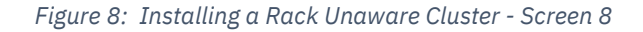

| Install Hedvig                              | Manage ( | Clusters                                                                                                    |                      |                         |            | root 🕶 |
|---------------------------------------------|----------|----------------------------------------------------------------------------------------------------|----------------------|-------------------------|------------|--------|
| Install Hedvig Basic settings Cluster nodes | * *      | Email settings ①<br>Send emails from ①<br>unknown@local.lab                                                                | Send emai<br>unknowr | ls to 🚺<br>n@local.lab  |            |        |
| Storage proxies                             | *        | SMTP host      unknown.local.lab                                                                                           | Email inte           | rval <b>()</b><br>hours |            |        |
|                                             |          | Time settings<br>Time zone ①<br>US/Pacific<br>Use NTP ①<br>Storage settings<br>Storage Interface optional ①<br><pre></pre> |                      | Subr                    | v<br>nit → |        |

Figure 9: Installing a Rack Unaware Cluster - Screen 9

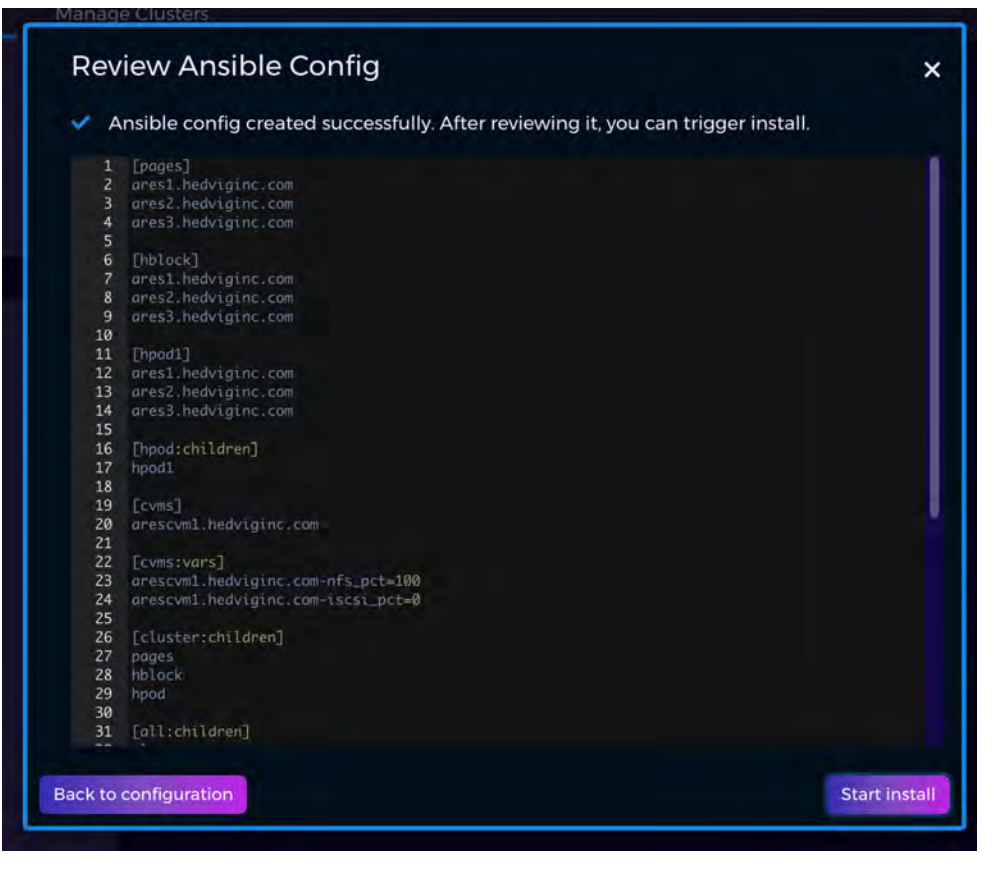

Figure 10: Installing a Rack Unaware Cluster - Screen 10

#### **Installing a Data Center Aware Cluster**

The following screens are displayed when a Data Center Aware topology is set up. In this case, the name of the data center (and rack, if available) is derived from the fully qualified domain name (FQDN) of the host.

The data center field referred to in the following screens is the index (starting at zero) of the data center field. For example, if the data center is called snc1, and the hostname is host1.snc1.domain.com, then the data center field will be 1. All storage nodes and proxy nodes must adhere to this naming convention. The replication factor is set as 3 (assuming three data centers).

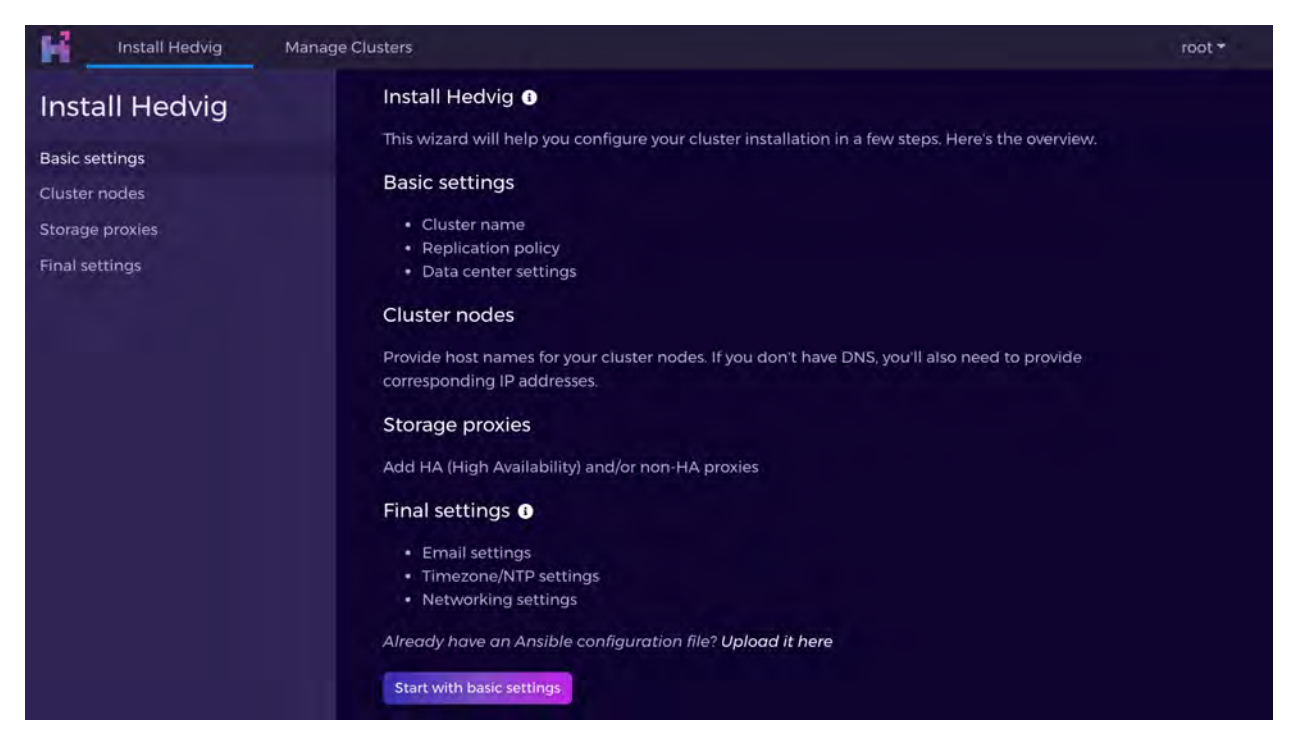

Figure 11: Installing a Data Center Aware Cluster - Screen 1

| Install Hedvig Manage G                            | Clusters                                                                                                    | root <del>*</del> |
|----------------------------------------------------|----------------------------------------------------------------------------------------------------|-------------------|
| Install Hedvig                                     | Specify basic properties for a new cluster                                                                                                    |                   |
| Basic settings                                     |                                                                                                    |                   |
| Cluster nodes<br>Storage proxies<br>Final settings | DC and replication<br>Replication Policy ①<br>RackUnaware<br>DNS available ①<br>SSH credentials ①<br>Same as on the deploy node ①<br>Cluster nodes -> |                   |

Figure 12: Installing a Data Center Aware Cluster - Screen 2

| Install Hedvig                                     | Manage | Clusters                                                        |                     | root * |
|----------------------------------------------------|--------|-----------------------------------------------------------------|---------------------|--------|
| Install Hedvig                                     |        | Specify basic properties for                                    | or a new cluster    |        |
| Basic settings                                     | ~      | reparo                                                          |                     |        |
| Cluster nodes<br>Storage proxies<br>Final settings |        | DC and replication<br>Replication Policy ①<br>DataCenterAware ~ | ) Dual DC 🛛         |        |
|                                                    |        | Rack Field optional 🚺                                           | Data center field 0 |        |
|                                                    |        | Not sure? <u>Test rules</u> DNS available <b>3</b>              |                     |        |
|                                                    |        | SSH credentials 3                                               |                     |        |
|                                                    |        | Same as on the deploy noc                                       | le O                |        |
|                                                    |        | Sudo username 🕚                                                 | SSH password 1      |        |
|                                                    |        |                                                                 | Cluster nodes 🔿     |        |

Figure 13: Installing a Data Center Aware Cluster - Screen 3

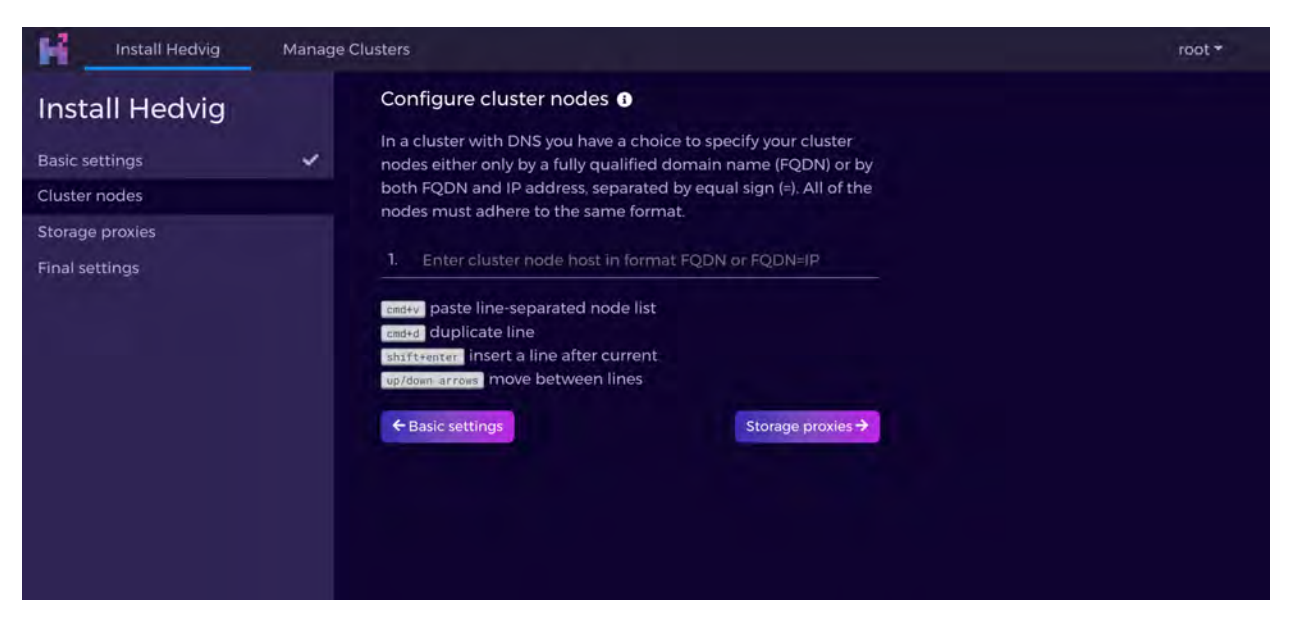

Figure 14: Installing a Data Center Aware Cluster - Screen 4

| Install Hedvig                                                       | Manage Clusters                                                                                                    | root 🕶 |
|----------------------------------------------------------------------|----------------------------------------------------------------------------------------------------|--------|
| Install Hedvig<br>Basic settings<br>Cluster nodes<br>Storage proxies | <ul> <li>Configure cluster nodes •</li> <li>In a cluster with DNS you have a choice to specify your cluster nodes either only by a fully qualified domain name (FQDN) or by both FQDN and IP address, separated by equal sign (=). All of the nodes must adhere to the same format.</li> </ul>                                                                                                    |        |
| Final settings                                                       | <ol> <li>reparol.ri.shci.hedviginc.com</li> <li>reparo2.r2.shci.hedviginc.com</li> <li>reparo1.ri.shci.hedviginc.com</li> <li>reparo10.ri.shci.hedviginc.com</li> <li>reparo11.r2.shci.hedviginc.com</li> <li>reparo12.r3.shci.hedviginc.com</li> <li>reparo13.ri.shci.hedviginc.com</li> <li>reparo13.ri.shci.hedviginc.com</li> <li>reparo14.r2.shci.hedviginc.com</li> <li>reparo15.r3.shci.hedviginc.com</li> <li>Enter cluster node host in format FQDN or FQDN=IP</li> <li>enderv paste line-separated node list</li> <li>coded duplicate line</li> <li>shifteenter insert a line after current</li> <li>up/dom.arton move between lines</li> </ol> |        |

Figure 15: Installing a Data Center Aware Cluster - Screen 5

| Install Hedvig  | Manage Clusters   | root <del>*</del> |
|-----------------|-------------------|-------------------|
| Install Hedvig  | Storage proxies   |                   |
| Basic settings  | Add storage proxy |                   |
| Cluster nodes   | ✓ Cluster nodes   | Final settings 🗲  |
| Storage proxies |                   |                   |
| Final settings  |                   |                   |

Figure 16: Installing a Data Center Aware Cluster - Screen 6

| nstall Hedvig                 |     | Storage   | proxies                                                                                                    |                                                                                                    |                          |
|-------------------------------|-----|-----------|----------------------------------------------------------------------------------------------------|----------------------------------------------------------------------------------------------------|--------------------------|
| asic settings<br>luster nodes | * * | Add store | ige proxy                                                                                                    |                                                                                                    |                          |
| torage proxies                | ~   | #         | Members                                                                                                    | VIP                                                                                                    | Cache distribution       |
| ind seconds                   |     | 1. 🗷 🗑    | First member<br>reparocvml.rl.sncl.hedviginc.c<br>om<br>Second member<br>reparocvm2.rl.sncl.hedviginc.<br>com | Public VIP<br>reparovipl.rl.sncl.hedviginc.com=172.2<br>2.61.6<br>Private VIP<br>172.22.22.0<br>Private net<br>172.22.22 2 | 100% NFS vs 0% iS<br>CSI |

Figure 17: Installing a Data Center Aware Cluster - Screen 7

| Install Hedvig                                    | Manage C | lusters                                                                     |                |                 |                     | r | pot <del>*</del> |
|---------------------------------------------------|----------|-----------------------------------------------------------------------------|----------------|-----------------|---------------------|---|------------------|
| Install Hedvig<br>Basic settings<br>Cluster nodes | * *      | Email settings ()<br>Send emails from ()<br>unknown@local.lab               | Send emails to | o 🚯<br>ocal.lab |                     |   |                  |
| Storage proxies<br>Final settings                 | ~        | SMTP host 🚯<br>unknown.local.lab                                            | Email interval | hours           |                     |   |                  |
|                                                   |          | Time settings<br>Time zone ①<br>US/Pacific                                  |                |                 |                     |   |                  |
|                                                   |          | Use NTP <b>1</b><br>Storage settings<br>Storage Interface optional <b>1</b> |                |                 |                     |   |                  |
|                                                   |          | ← Storage proxies                                                           |                | Subn            | nit <del>&gt;</del> |   |                  |

Figure 18: Installing a Data Center Aware Cluster - Screen 8

| Install Hedvig  | Manage C | lusters                                                                                                    |                |           |            | root 🕶 |
|-----------------|----------|----------------------------------------------------------------------------------------------------|----------------|-----------|------------|--------|
| Install Hedvig  |          | Email settings ()                                                                                             | Sound amounts  |           |            |        |
| Basic settings  | ~        | donotreply@hedviginc.com                                                                                      | alerts@hedv    | iginc.com |            |        |
| Cluster nodes   | ~        |                                                                                                    |                | -         |            |        |
| Storage proxies | ~        | SMTP host                                                                                                    | Email interval | ()        |            |        |
| Final settings  | ~        | gateway.nedviginc.com                                                                                         |                | nours     | <b>_</b>   |        |
|                 |          | Time settings<br>Time zone ①<br>US/Pacific<br>① Use NTP ①<br>Storage settings<br>Storage Interface optional ① |                | Subr      | ×<br>nit → |        |

Figure 19: Installing a Data Center Aware Cluster - Screen 9

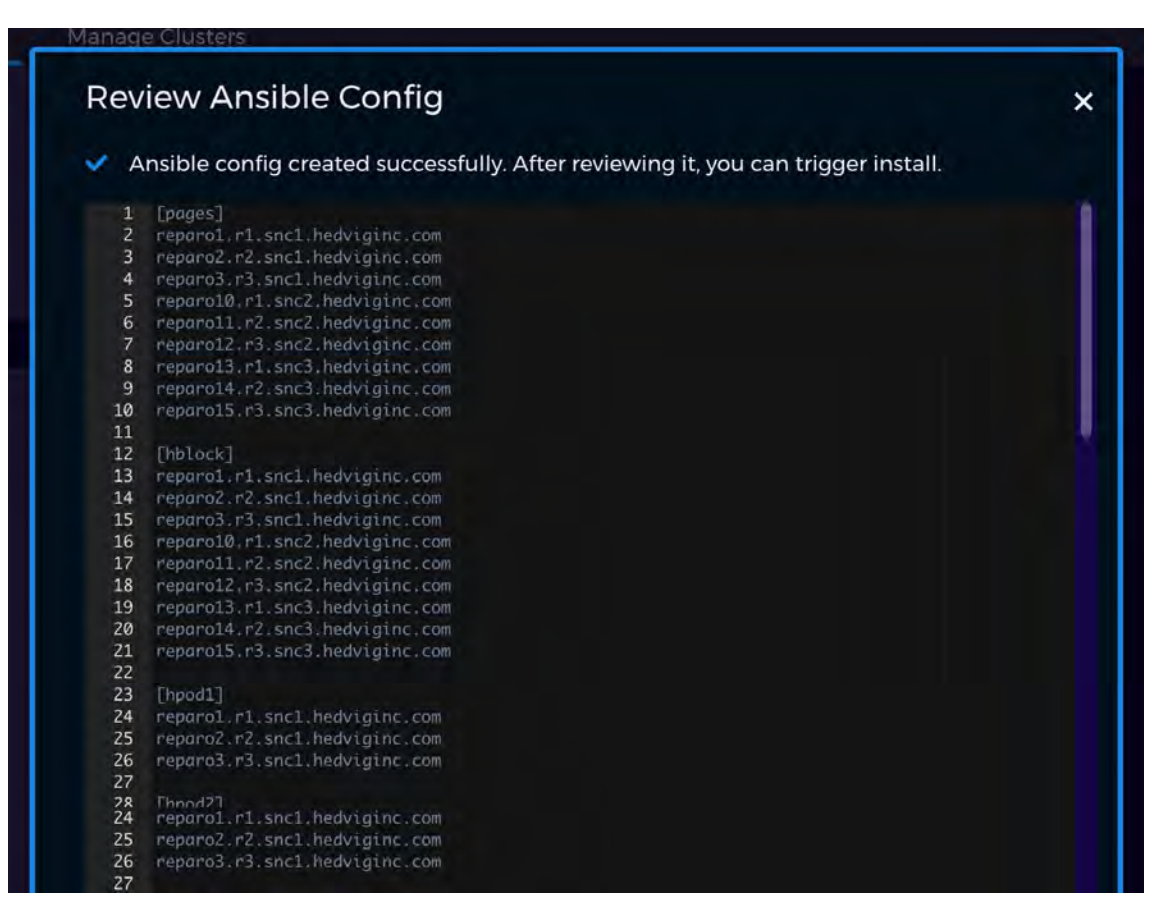

Figure 20: Installing a Data Center Aware Cluster - Screen 10

#### **Installing a Dual Data Center Cluster**

In the case of a *dual* data center, which is a special case of data center aware deployments, there are two differences from a single data center setup:

- The dualdc toggle is set, which sets the replication factor as 2.
- A *witness* node, which is a node residing at a location other than the two data centers, is required.

The witness node is not a storage node and does not have to meet the requirements of a storage node. It is a VM made available as an OVA in the store.

The storage nodes, proxy nodes, and witness node must adhere to the naming convention as described in the data center deployment page (see *Installing a Data Center Aware Cluster*).

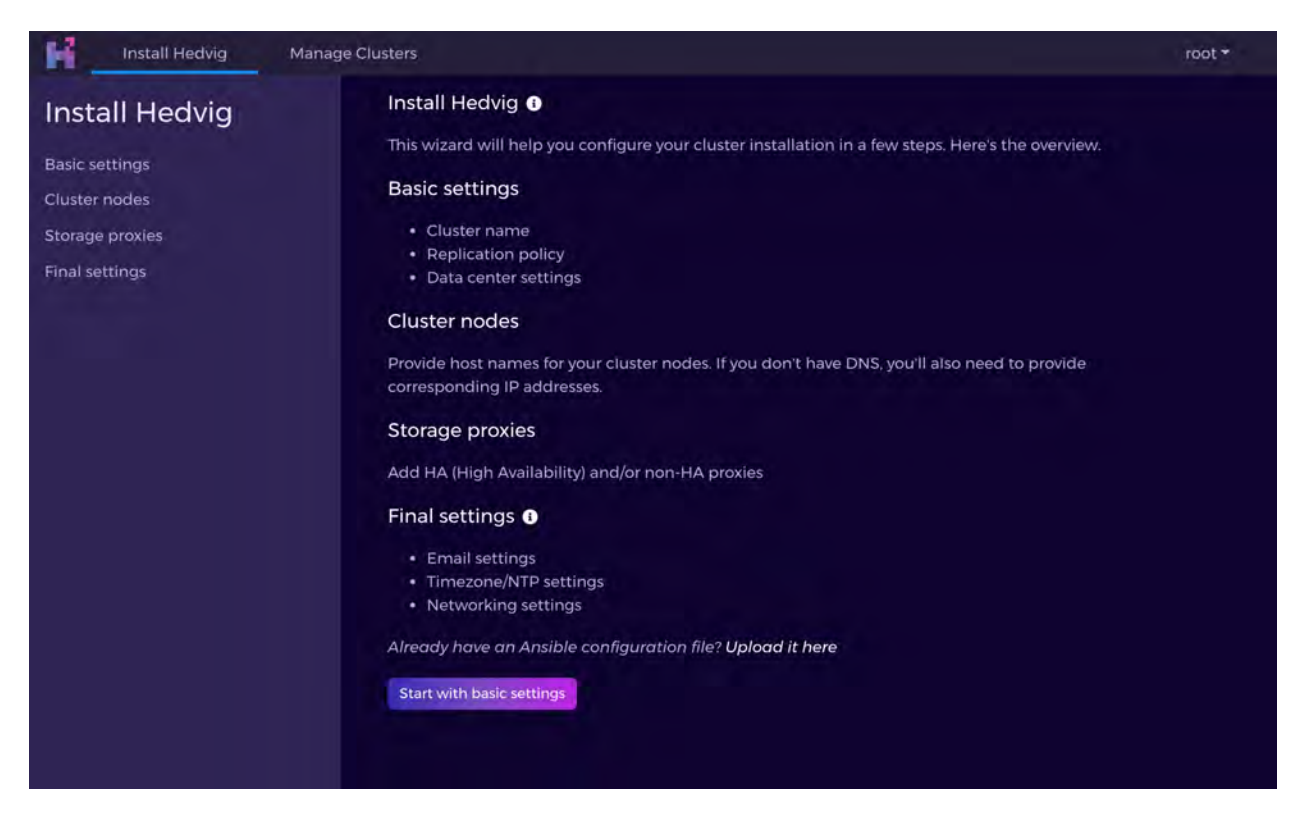

Figure 21: Installing a Dual Data Center Cluster - Screen 1

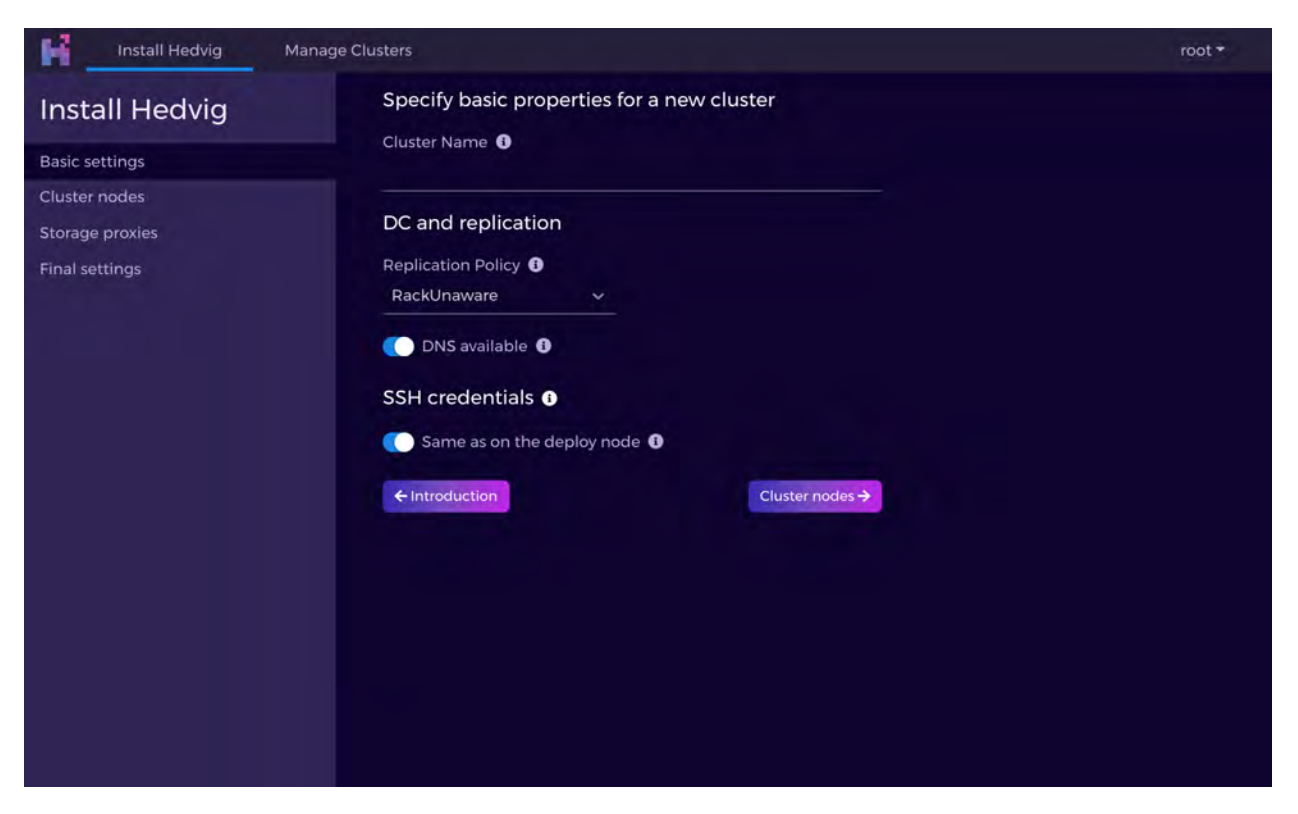

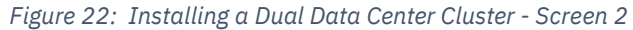

| Install Hedvig                                     | Manage C | lusters                                                                                                    |                                       | root 🕶 |
|----------------------------------------------------|----------|----------------------------------------------------------------------------------------------------|---------------------------------------|--------|
| Install Hedvig                                     |          | Specify basic properties fo                                                                                                    | r a new cluster                       |        |
| Basic settings                                     | ~        | hedvigcl                                                                                                    |                                       |        |
| Cluster nodes<br>Storage proxies<br>Final settings |          | hedvigcl DC and replication Replication Policy  DataCenterAware Rack Field optional C Not sure? Test rules DNS available SSH credentials SSH credentials C Latroduction | Dual DC O<br>Data center field O<br>1 |        |
|                                                    |          |                                                                                                    | Close nodes 7                         |        |

Figure 23: Installing a Dual Data Center Cluster - Screen 3

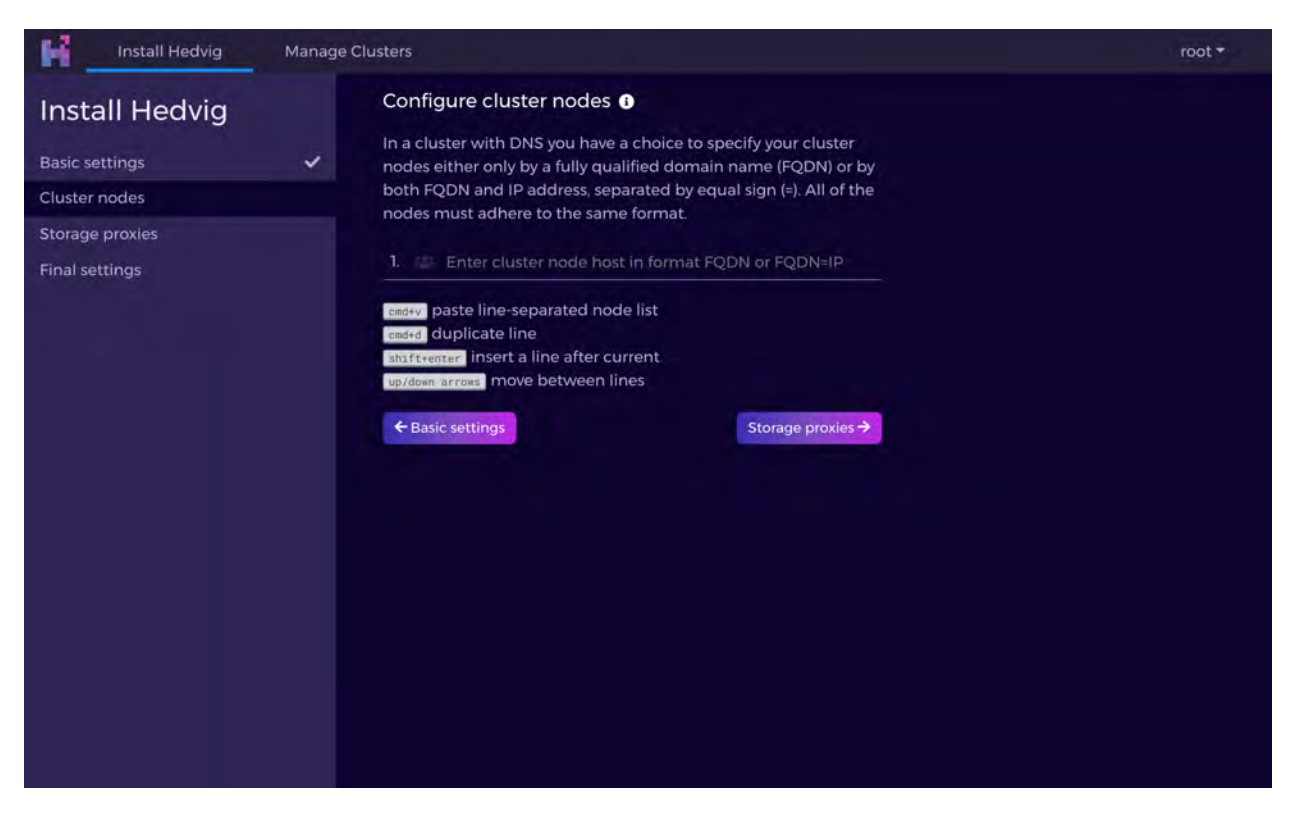

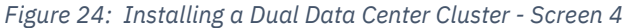

| Install Hedvig                                                             | Manage Clusters                                                                                                    | root * |
|----------------------------------------------------------------------------|----------------------------------------------------------------------------------------------------|--------|
| Install Hedvig Basic settings Cluster nodes Storage proxies Einal settings | <ul> <li>Configure cluster nodes •</li> <li>In a cluster with DNS you have a choice to specify your cluster nodes either only by a fully qualified domain name (FQDN) or by both FQDN and IP address, separated by equal sign (=). All of the nodes must adhere to the same format.</li> <li>node1.snc1.hedviginc.com</li> </ul>                                                                                                    |        |
| Piñai setungs                                                              | 2. Image: node2.snc1.hedviginc.com         3. Image: node3.snc1.hedviginc.com         4. Image: node5.snc2.hedviginc.com         5. Image: node5.snc2.hedviginc.com         6. Image: node6.snc2.hedviginc.com         7. Image: node7-witness1.snc3.hedviginc.com         8. Image: node8-witness1.snc3.hedviginc.com         9. Image: Enter cluster node host in format FQDN or FQDN=IP         Image: Image: |        |

Figure 25: Installing a Dual Data Center Cluster - Screen 5

| HA (High Availability) Non-HA            |                                                           |
|------------------------------------------|-----------------------------------------------------------|
| These Storage Proxies are configured     | I with two Ethernet interfaces and run as an HA pair. For |
| failover to work correctly, a public VII | P address and a private VIP address are required for the  |
| Ethernet interfaces.                     |                                                           |
| First member                             | Second member                                             |
| hacvml.sncl.hedviginc.com                | hacvm2.snc2.hedviginc.com                                 |
| Public VIP                               |                                                           |
| by initiant bedying com-172 22 2         | 3 205                                                     |
|                                          | 5.205                                                     |
| Private VIP                              | Private net                                               |
| 172.22.22.2                              | 172.22.22.0                                               |
| Cache distribution                       |                                                           |
| 100 % NFS                                | 0 % iSCSI                                                 |
|                                          |                                                           |

Figure 26: Installing a Dual Data Center Cluster - Screen 6

| Install Hedvig  | Manage Clusters   | root <del>*</del> |
|-----------------|-------------------|-------------------|
| Install Hedvig  | Storage proxies   |                   |
| Basic settings  | Add storage proxy |                   |
| Cluster nodes   | ✓ ← Cluster nodes | Final settings 🔶  |
| Storage proxies |                   |                   |
| Final settings  |                   |                   |
|                 |                   |                   |
|                 |                   |                   |
|                 |                   |                   |
|                 |                   |                   |
|                 |                   |                   |
|                 |                   |                   |
|                 |                   |                   |
|                 |                   |                   |
|                 |                   |                   |
|                 |                   |                   |
|                 |                   |                   |
|                 |                   |                   |
|                 |                   |                   |

Figure 27: Installing a Dual Data Center Cluster - Screen 7

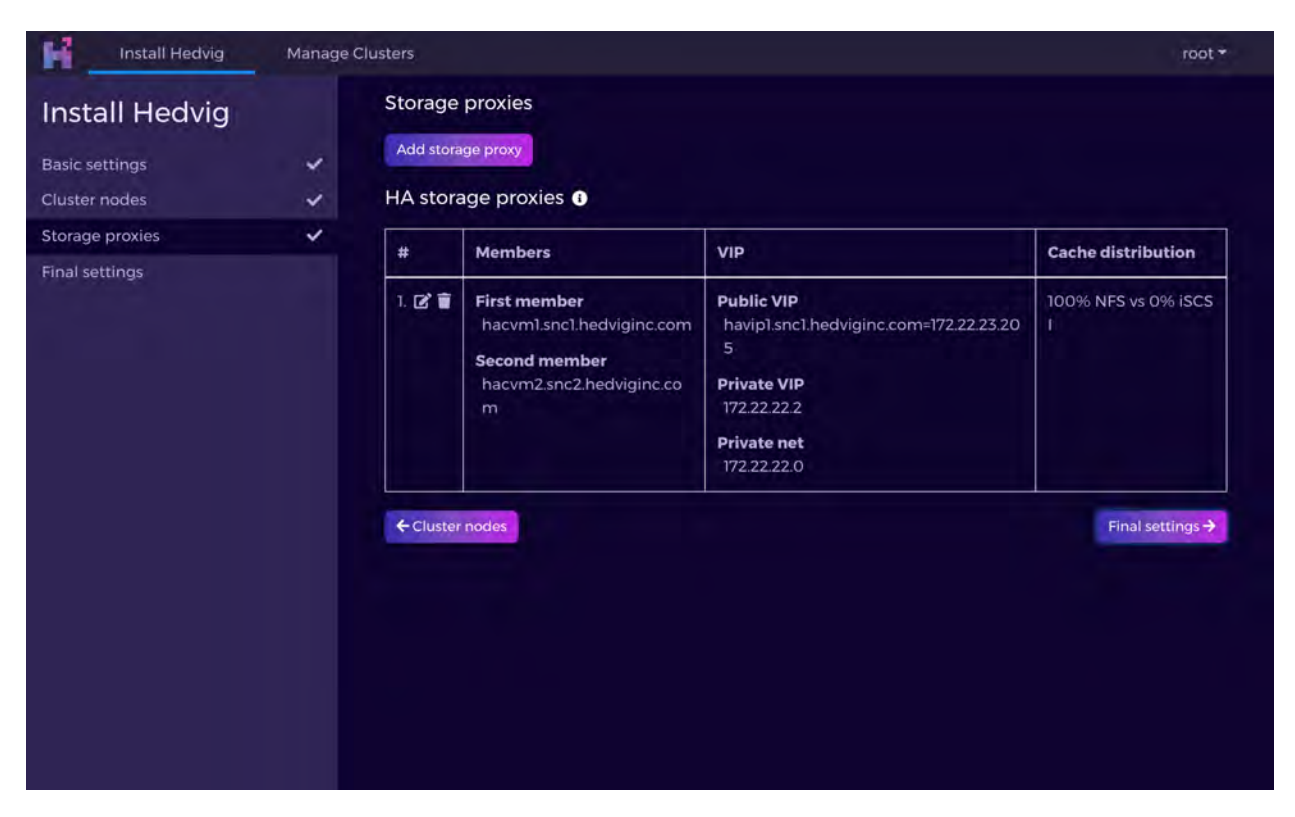

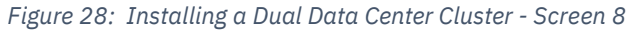

| Install Hedvig                                                                         | Manage | Clusters                                                                                              |                                          |                                         |            |  | root 🕶 |
|----------------------------------------------------------------------------------------|--------|----------------------------------------------------------------------------------------------------|------------------------------------------|-----------------------------------------|------------|--|--------|
| Install Hedvig<br>Basic settings<br>Cluster nodes<br>Storage proxies<br>Final settings | * * *  | Email settings  Send emails from  unknown@local.lab SMTP host  unknown.local.lab                      | Send emai<br>unknown<br>Email inter<br>1 | ls to ①<br>@local.lab<br>val ①<br>hours |            |  |        |
|                                                                                        |        | Time settings<br>Time zone<br>US/Pacific<br>USe NTP<br>Storage settings<br>Storage Interface optional |                                          | Subm                                    | ><br>nit → |  |        |

Figure 29: Installing a Dual Data Center Cluster - Screen 9

| Install Hedvig   Basic settings   Cluster nodes   Storage proxies   Final settings     Image: Storage proxies     Image: Storage proxies     Image: Storag | Install Hedvig                                                                         | Manage  | Clusters                                                                                                    |                                                |                            |   |  | root <del>*</del> |
|----------------------------------------------------------------------------------------------------|----------------------------------------------------------------------------------------|---------|----------------------------------------------------------------------------------------------------|------------------------------------------------|----------------------------|---|--|-------------------|
| Use NTP    Storage settings   Storage Interface optional                                                                                                    | Install Hedvig<br>Basic settings<br>Cluster nodes<br>Storage proxies<br>Final settings | * * * * | Email settings<br>Send emails from<br>donotreply@hedviginc.com<br>SMTP host<br>gateway.hedviginc.com<br>Time settings<br>Time zone<br>US/Pacific<br>US/Pacific<br>US/Pacific<br>US/Pacific<br>Storage settings<br>Storage settings<br>Storage Interface optional | Send emails t<br>alerts@hedv<br>Email interval | o O<br>viginc.com<br>hours | > |  |                   |

Figure 30: Installing a Dual Data Center Cluster - Screen 10

# Installing an S3-Compatible Object Storage Cluster

The following screens are displayed for the setup of an S3-compatible object storage cluster. The settings are similar to the data center or rack unaware setups shown previously. The only difference is that a proxy is selected as an objectstore type during the setup.

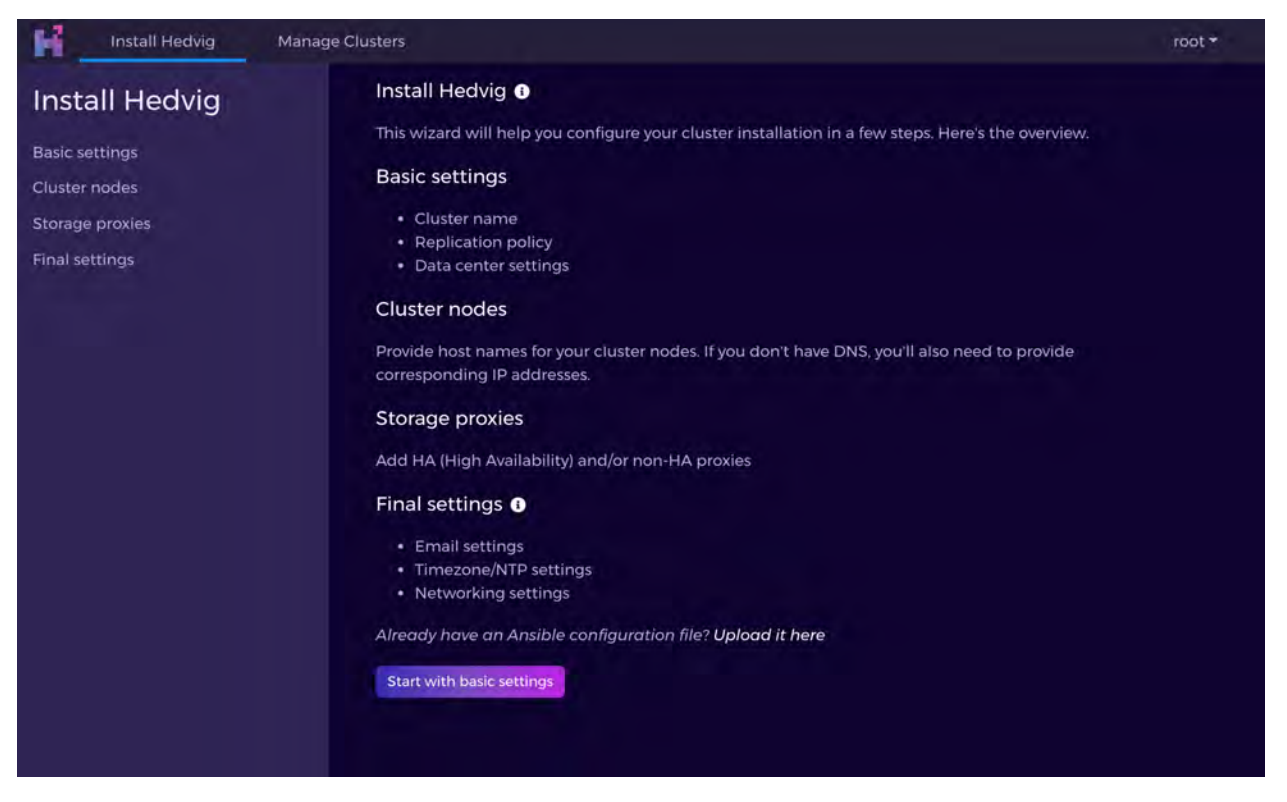

Figure 31: Installing an S3-Compatible Object Storage Cluster - Screen 1

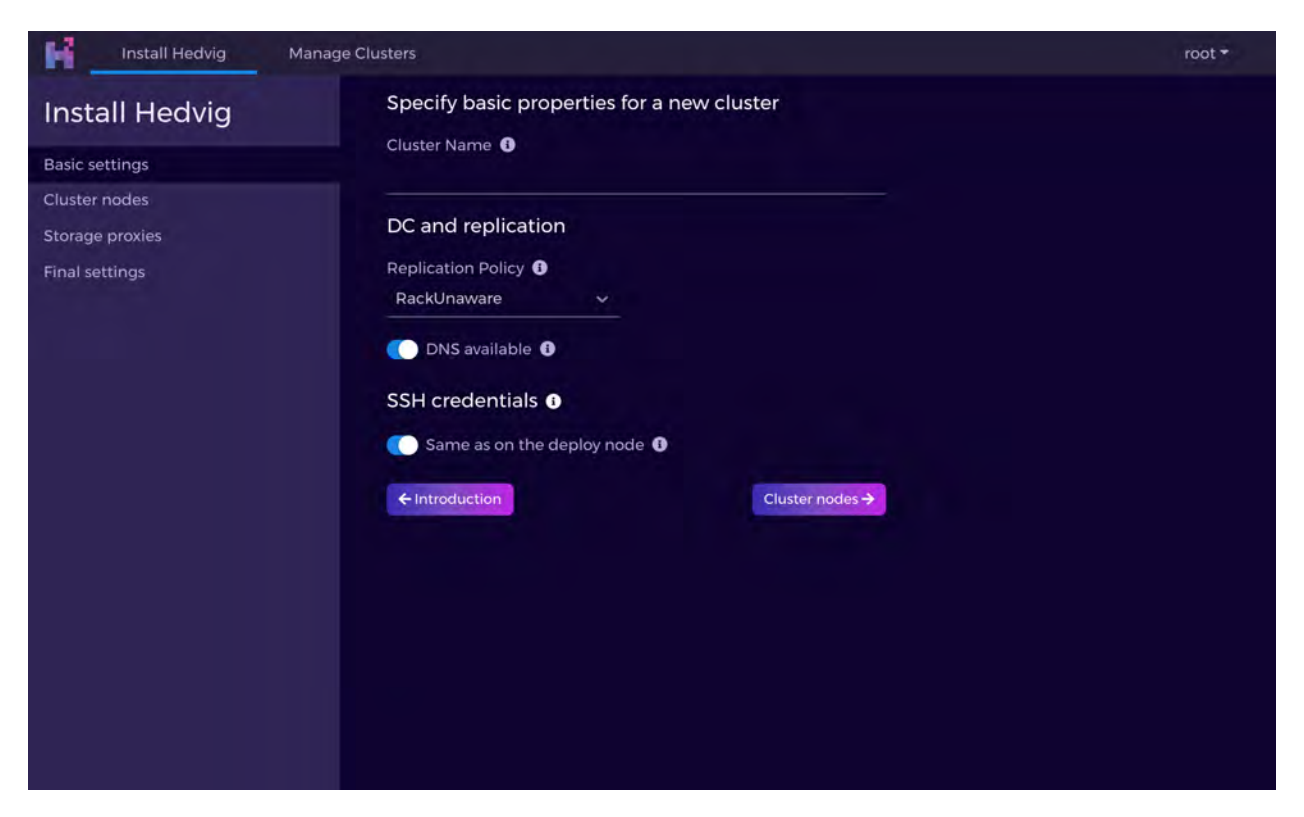

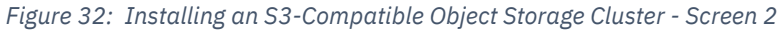

| Install Hedvig  | Manage Clusters                            | root 🕶 |
|-----------------|--------------------------------------------|--------|
| Install Hedvig  | Specify basic properties for a new cluster |        |
| Basic settings  | black                                      |        |
| Cluster nodes   | DC and raplication                         |        |
| Storage proxies | DC and replication                         |        |
| Final settings  | Replication Policy 3                       |        |
|                 |                                            |        |
|                 | DNS available 🕕                            |        |
|                 | SSH credentials 0                          |        |
|                 | C Same as on the deploy node 0             |        |
|                 | ← Introduction Cluster nodes →             |        |
|                 |                                            |        |
|                 |                                            |        |
|                 |                                            |        |
|                 |                                            |        |

Figure 33: Installing an S3-Compatible Object Storage Cluster - Screen 3

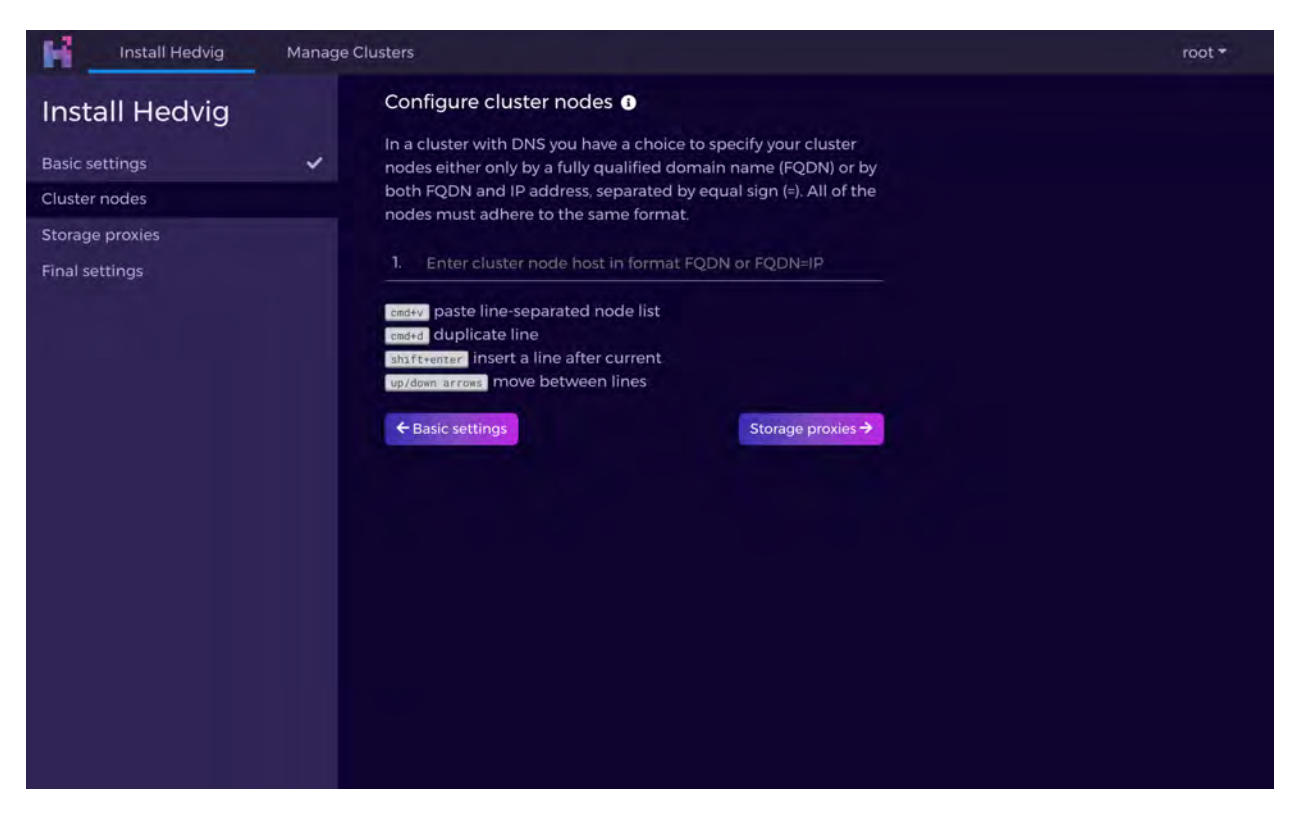

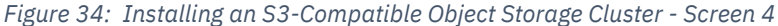

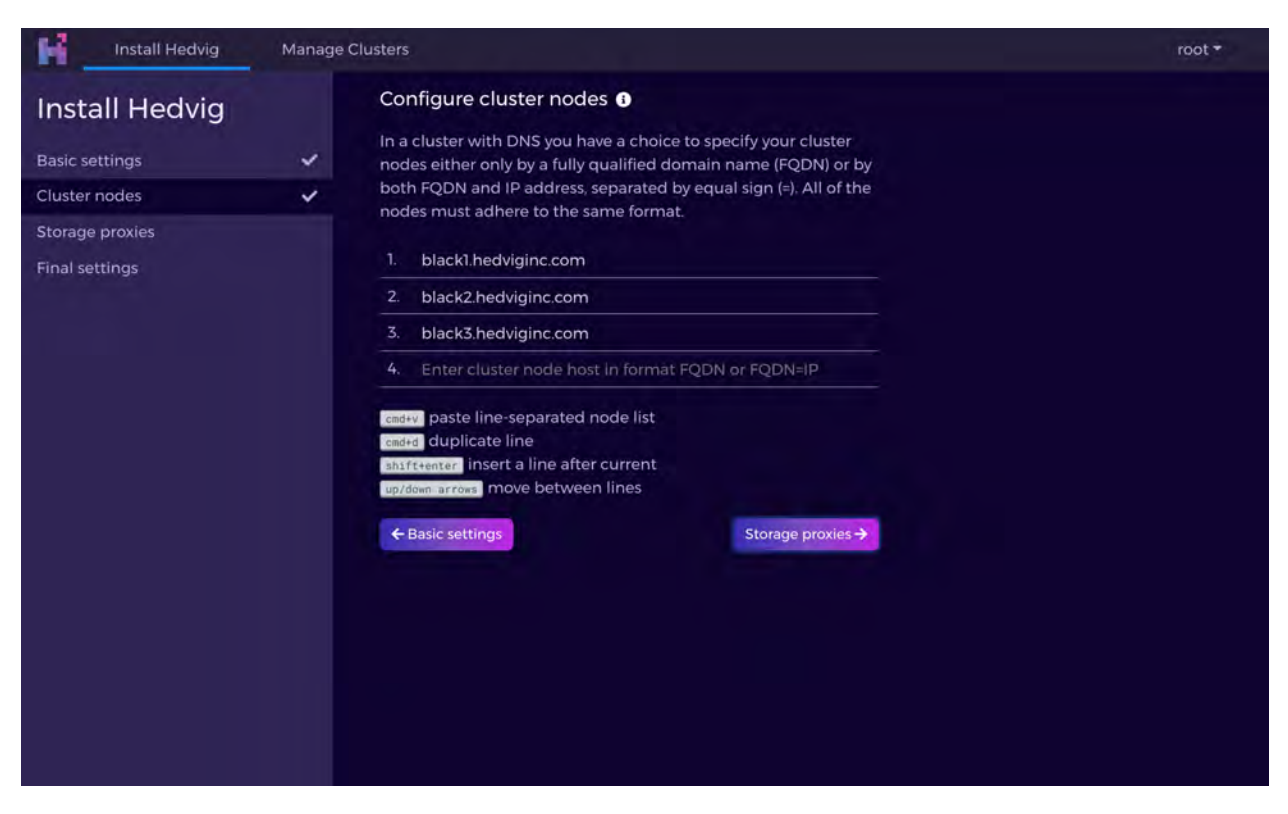

Figure 35: Installing an S3-Compatible Object Storage Cluster - Screen 5

| HA (High A   | vailability) Non-HA |  |
|--------------|---------------------|--|
| Host         |                     |  |
|              | a.nedviginc.com     |  |
| Protocol sup | port                |  |

Figure 36: Installing an S3-Compatible Object Storage Cluster - Screen 6

| Install Hedvig  | Manage ( | Clusters          |  | root •            |
|-----------------|----------|-------------------|--|-------------------|
| Install Hedvig  |          | Storage proxies   |  |                   |
| Basic settings  | ~        | Add storage proxy |  |                   |
| Cluster nodes   | ~        | ← Cluster nodes   |  | Final settings -> |
| Storage proxies |          |                   |  |                   |
| Final settings  |          |                   |  |                   |
|                 |          |                   |  |                   |
|                 |          |                   |  |                   |
|                 |          |                   |  |                   |
|                 |          |                   |  |                   |
|                 |          |                   |  |                   |
|                 |          |                   |  |                   |
|                 |          |                   |  |                   |
|                 |          |                   |  |                   |
|                 |          |                   |  |                   |
|                 |          |                   |  |                   |
|                 |          |                   |  |                   |
|                 |          |                   |  |                   |
|                 |          |                   |  |                   |

Figure 37: Installing an S3-Compatible Object Storage Cluster - Screen 7

| Install Hedvig                                    | Manage ( | Clusters                            |                                         |                  | root <del>*</del>  |
|---------------------------------------------------|----------|-------------------------------------|-----------------------------------------|------------------|--------------------|
| Install Hedvig<br>Basic settings<br>Cluster nodes | * *      | Storage p<br>Add storag<br>Non-HA s | proxies<br>e proxy<br>storage proxies ① |                  |                    |
| Storage proxies                                   | ~        | #                                   | Host                                    | Protocol support | Cache distribution |
| Final settings                                    |          | 1. 🕑 🗑                              | blackcvm1a.hedviginc.com                | S3               | -                  |
|                                                   |          |                                     |                                         |                  |                    |

Figure 38: Installing an S3-Compatible Object Storage Cluster - Screen 8

| Install Hedvig                                                                         | Manage | Clusters                                                                                                    |                                            |                                          | root * |
|----------------------------------------------------------------------------------------|--------|----------------------------------------------------------------------------------------------------|--------------------------------------------|------------------------------------------|--------|
| Install Hedvig<br>Basic settings<br>Cluster nodes<br>Storage proxies<br>Final settings | * * *  | Email settings  Send emails from  unknown@local.lab SMTP host  unknown.local.lab                                          | Send email<br>unknown<br>Email interv<br>1 | s to ❶<br>@local.lab<br>/al ❶<br>hours ∽ |        |
|                                                                                        |        | Time settings<br>Time zone ①<br>US/Pacific<br>US/Pacific<br>Use NTP ①<br>Storage settings<br>Storage Interface optional ① |                                            | ¥<br>Submit-≯                            |        |

Figure 39: Installing an S3-Compatible Object Storage Cluster - Screen 9

|                                                                                                    | Install Hedvig                                                                         | Manage  | Clusters                                                                                                    |                                                       |                          |  | root 🕶 |
|----------------------------------------------------------------------------------------------------|----------------------------------------------------------------------------------------|---------|----------------------------------------------------------------------------------------------------|-------------------------------------------------------|--------------------------|--|--------|
| Install Hedvig   Basic settings   Cluster nodes   Storage proxies   Final settings   Final settings  Final settings Final settings  Final settings  Final settings Final settings Final settings < | Install Hedvig<br>Basic settings<br>Cluster nodes<br>Storage proxies<br>Final settings | * * * * | Email settings  Send emails from  donotreply@hedviginc.com SMTP host  gateway.hedviginc.com Time settings Time zone  US/Pacific US/Pacific US/Pacific US/Pacific US/Pacific Storage settings Storage settings Corage settings Corage noterface optional C C | Send emails to<br>alerts@hedvi<br>Email interval<br>1 | o 0<br>ginc.com<br>hours |  |        |

Figure 40: Installing an S3-Compatible Object Storage Cluster - Screen 10

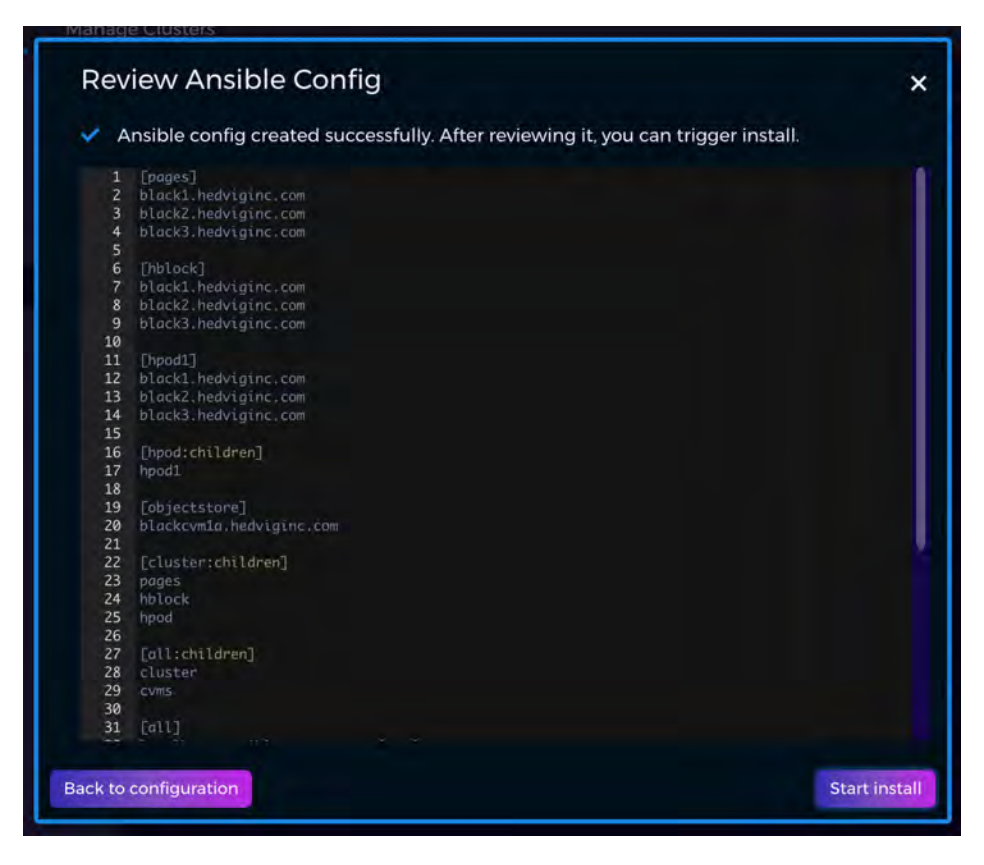

Figure 41: Installing an S3-Compatible Object Storage Cluster - Screen 11

### **Installing a Regex-based Storage Cluster**

The following screens are displayed for the setup of a Regex-based Hedvig Storage Cluster.

A Regex-based setup is used for deployments that are DataCenterAware or RackAware, and the naming convention cannot adhere to the field-based naming conventions previously mentioned.

In some environments, a part of the hostname might contain the rack or data center information. In this case, a Regex can be supplied as input to define the part of the hostname that refers to the rack or data center. Some samples are provided in the Regex Builder screen in *Figure 47: Installing a Regex-based Storage Cluster - Screen 6.* 

| Install Hedvig                                                                         | Manage Clusters                                                                                                    | root * |
|----------------------------------------------------------------------------------------|----------------------------------------------------------------------------------------------------|--------|
| Install Hedvig                                                                         | Specify basic properties for a new cluster                                                                                                    |        |
| Install Hedvig<br>Basic settings<br>Cluster nodes<br>Storage proxies<br>Final settings | <ul> <li>Specify basic properties for a new cluster</li> <li>Cluster Name ① regexcluster</li> <li>DC and replication</li> <li>Replication Policy ① DataCenterAware Host parse rules ① Field based Regex based</li> <li>DC/Rack Regex ①(?<dc>{3))*</dc></li> <li>Not sure? Test rules ① DNS available ①</li> </ul> |        |
|                                                                                        | Same as on the deploy node 1                                                                                                    |        |
|                                                                                        | Cluster nodes ->                                                                                                    |        |

Figure 42: Installing a Regex-based Storage Cluster - Screen 1

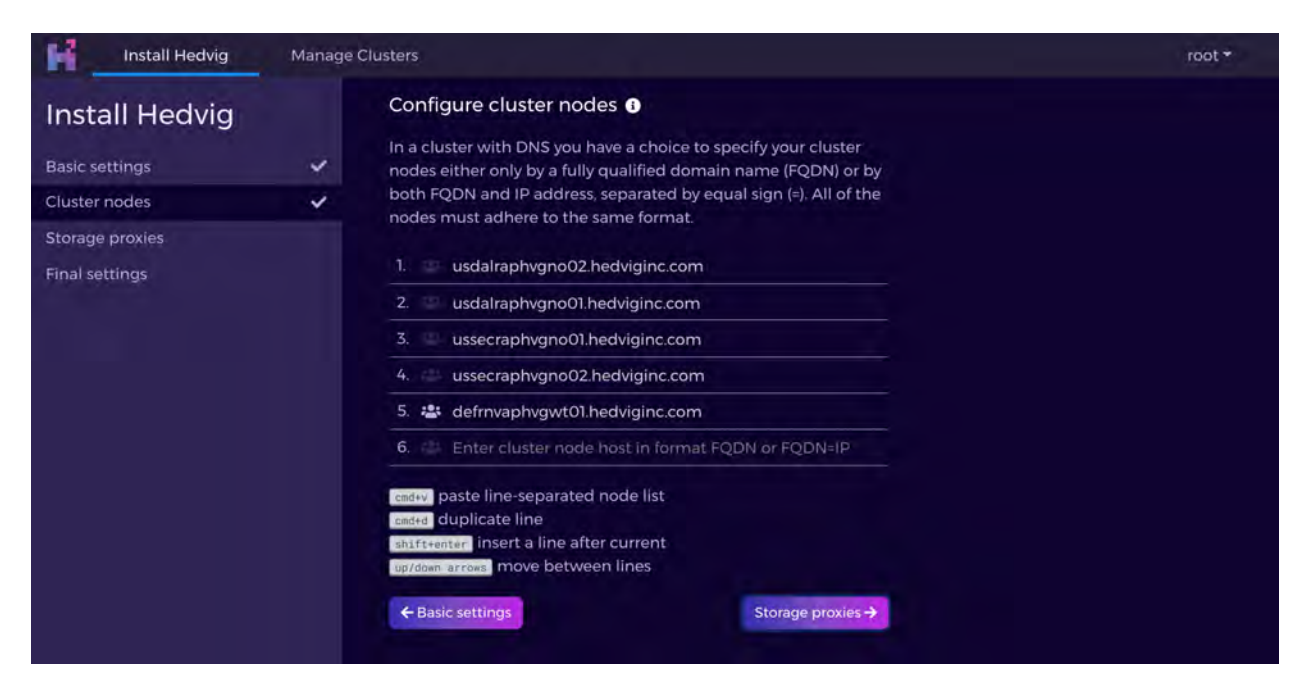

Figure 43: Installing a Regex-based Storage Cluster - Screen 2

| HA (High Availability) Non-HA         |           |
|---------------------------------------|-----------|
| Host<br>ussecvaphvgpr01.hedviginc.com |           |
| Protocol support 🜖                    |           |
| NFS/iSCSI S3 CVLT backup (NFS)        |           |
| Cache distribution 🕕                  |           |
|                                       | 0 % iSCSI |

Figure 44: Installing a Regex-based Storage Cluster - Screen 3

| Install Hedvig                                    | Manage | Clusters                            |                                                |                  | root *                                   |
|---------------------------------------------------|--------|-------------------------------------|------------------------------------------------|------------------|------------------------------------------|
| Install Hedvig<br>Basic settings<br>Cluster nodes | * *    | Storage p<br>Add storag<br>Non-HA s | proxies<br>e proxy<br>storage proxies <b>0</b> |                  |                                          |
| Storage proxies                                   | ~      | #                                   | Host                                           | Protocol support | Cache distribution                       |
| Final settings                                    |        | 1. C                                | ussecvaphvgpr01.hedviginc.com                  | NFS/iSCSI        | 100% NFS vs 0% iSCSI<br>Final settings → |

Figure 45: Installing a Regex-based Storage Cluster - Screen 4

| Install Hedvig                                                                            | Manage Clusters                                                                                                    | root 🕶 |
|-------------------------------------------------------------------------------------------|----------------------------------------------------------------------------------------------------|--------|
| Install Hedvig Install Hedvig Basic settings Cluster nodes Storage proxies Final settings | Email settings ①         Send emails from ①       Send emails to ①         donotreply@hedviginc.com       alerts@hedviginc.com         SMTP host ①       Email interval ①         gateway.hedviginc.com       1       hours         Time settings       Time zone ①         US/Pacific       ✓         Use NTP ①       ① | root * |
|                                                                                           | Storage settings<br>Storage Interface optional<br>C Storage proxies<br>Submit                                                                                                    |        |

Figure 46: Installing a Regex-based Storage Cluster - Screen 5

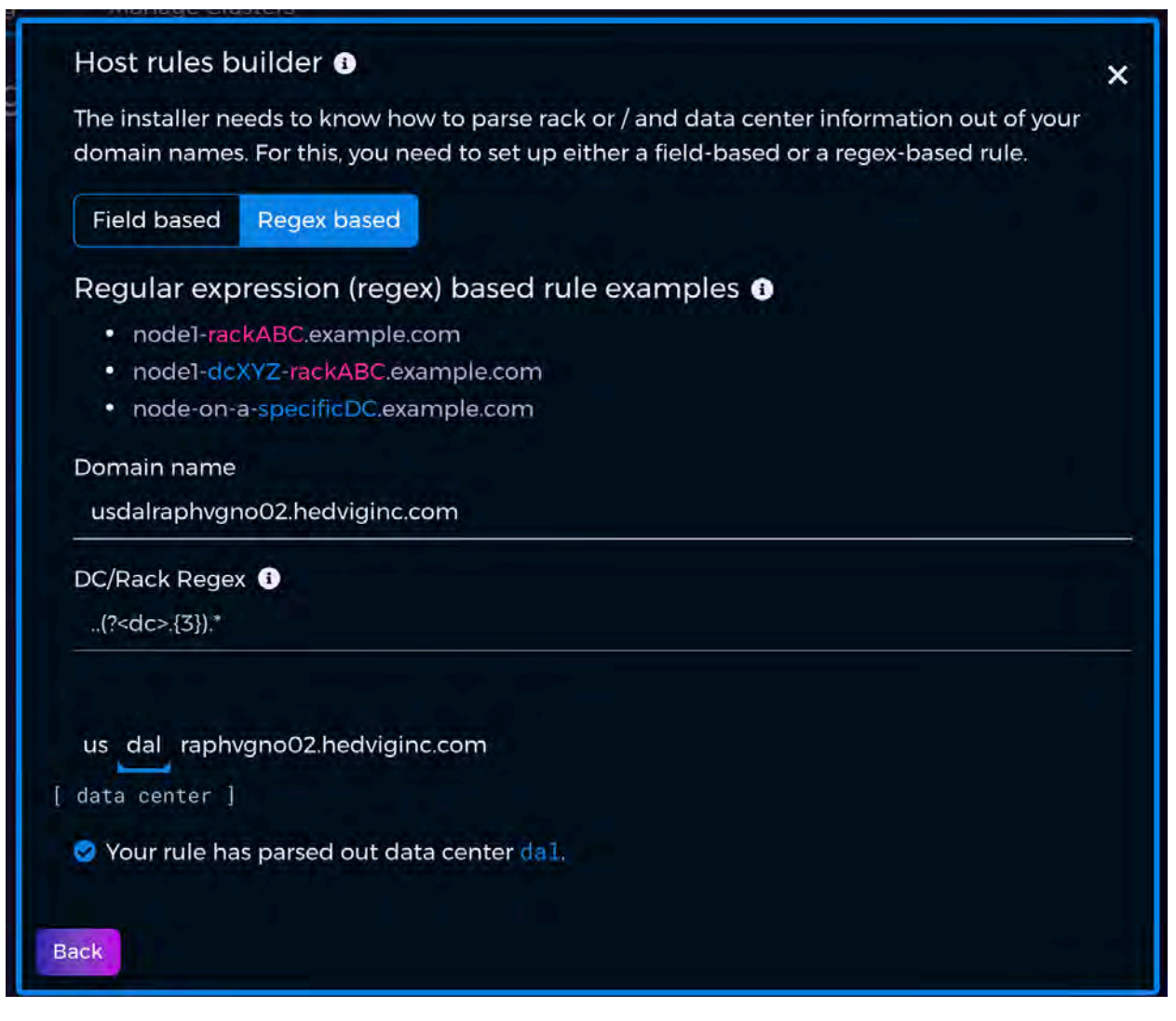

Figure 47: Installing a Regex-based Storage Cluster - Screen 6

### **Cluster Overview**

| Install Hedvig Manage Clusters                                                                                                    | root *                                                                                                    |
|----------------------------------------------------------------------------------------------------|----------------------------------------------------------------------------------------------------|
| Add * Health Logs Upgrade         Add * Health Logs Upgrade         Doces         reparol.rl.sncl.hedviginc.com *         reparol.rl.sncl.hedviginc.com *         reparol.rl.sncl.hedviginc.com *         reparol.rl.sncl.hedviginc.com *         reparol.rl.sncl.hedviginc.com *         reparol.rl.sncl.hedviginc.com *         reparol.rl.sncl.hedviginc.com *         reparol.rl.sncl.hedviginc.com *         reparol.rl.sncl.hedviginc.com *         reparol.rl.sncl.hedviginc.com *         reparol.rl.sncl.hedviginc.com *         reparol.rl.sncl.hedviginc.com *         reparol.rl.sncl.hedviginc.com *         reparocvml.rl.sncl.hedviginc.com *         reparocvml.rl.sncl.hedviginc.com *         reparocvml.rl.sncl.hedviginc.com *         reparocvml.rl.sncl.hedviginc.com *         reparocvml.rl.sncl.hedviginc.com *         reparocvml.rl.sncl.hedviginc.com * | Most recent task:<br>Install completed<br>11 PAUNING PLAY 53 [initialize ha cvms] ************************************ |

Figure 48: Cluster Overview

# Adding an HA Storage Proxy

| These Storage Proxies are configu<br>failover to work correctly, a public<br>Ethernet interfaces. | red with two Ethernet interfaces and run as an HA pair. For<br>VIP address and a private VIP address are required for the |
|---------------------------------------------------------------------------------------------------|----------------------------------------------------------------------------------------------------|
| First member                                                                                      | Second member                                                                                                    |
| Public VIP 🕄                                                                                      |                                                                                                    |
| Private VIP                                                                                       | Private net                                                                                                    |
| Cache distribution                                                                                | 0 % iSCSI                                                                                                    |

Figure 49: Adding an HA Storage Proxy - unfilled screen

| Add HA proxy                                 |                                                     |
|----------------------------------------------|-----------------------------------------------------|
| These Storage Proxies are configured with    | two Ethernet interfaces and run as an HA pair. For  |
| failover to work correctly, a public VIP add | ress and a private VIP address are required for the |
| Ethernet interfaces.                         |                                                     |
| First member                                 | Second member                                       |
| reparocvm3.r2.snc1.hedviginc.com             | reparocvm4.r2.snc1.hedviginc.com                    |
| Public VIP i                                 |                                                     |
| reparovip1.r1.snc1.hedviginc.com=172.22.6    | 51.7                                                |
| Private VIP                                  | Private net                                         |
| 172.22.22.3                                  | 172.22.22.0                                         |
| Cache distribution                           |                                                     |
| 100 % NFS                                    | 0 % iSCSI                                           |
|                                              |                                                     |

Figure 50: Adding an HA Storage Proxy - filled screen

## Adding a Cluster Node

| Add cluster nodes                                    |    |
|------------------------------------------------------|----|
| 1. Enter cluster node host in format FQDN or FQDN=IP |    |
| Cancel                                               | Ru |

Figure 51: Adding a Cluster Node - unfilled screen

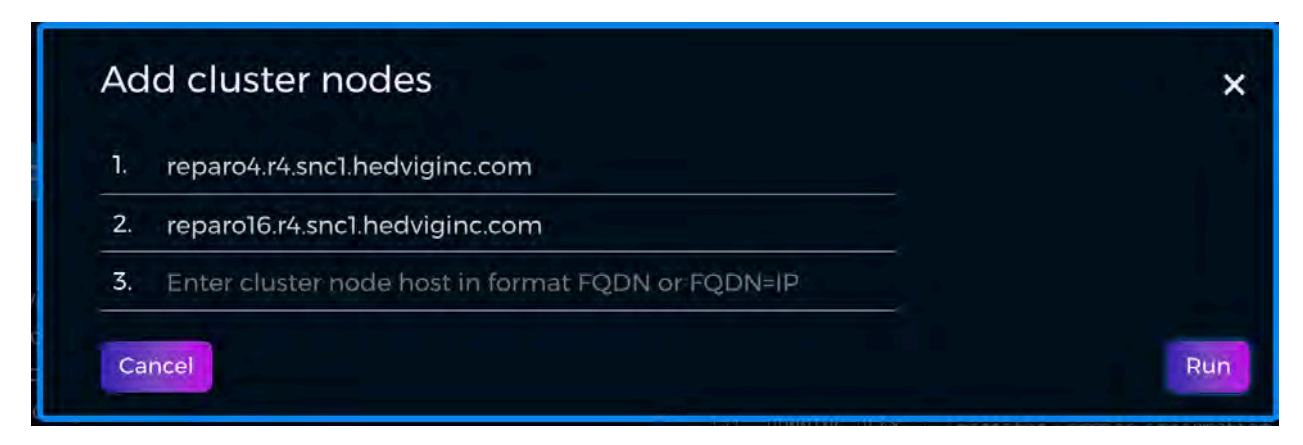

Figure 52: Adding a Cluster Node - filled screen

# **Fetching Cluster Logs**

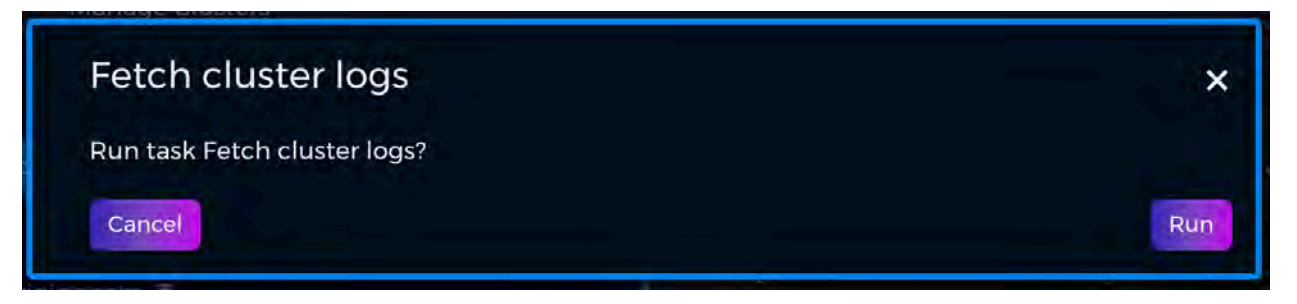

Figure 53: Fetching Cluster Logs

# Logging in to a Cluster

| H | Install Hedvig         | Manage Clusters | oot 🕶 |
|---|------------------------|-----------------|-------|
|   | Log in to cluster ares |                 |       |
|   | Username               |                 |       |
|   | Password               |                 |       |
|   | Log in                 |                 |       |
|   |                        |                 |       |
|   |                        |                 |       |
|   |                        |                 |       |
|   |                        |                 |       |
|   |                        |                 |       |

Figure 54: Logging in to a Cluster - unfilled screen

| H | Install Hedvig Manage Clusters                                                                                  | root 🕶 |
|---|----------------------------------------------------------------------------------------------------|--------|
|   | Log in to cluster ares                                                                                          |        |
|   | Username                                                                                                    |        |
|   | root                                                                                                    |        |
|   | Password                                                                                                    |        |
|   |                                                                                                    |        |
|   | Log in the second second second second second second second second second second second second second second se |        |
|   |                                                                                                    |        |
|   |                                                                                                    |        |
|   |                                                                                                    |        |
|   |                                                                                                    |        |
|   |                                                                                                    |        |
|   |                                                                                                    |        |
|   |                                                                                                    |        |
|   |                                                                                                    |        |

Figure 55: Logging in to a Cluster - filled screen

# **Managing Clusters**

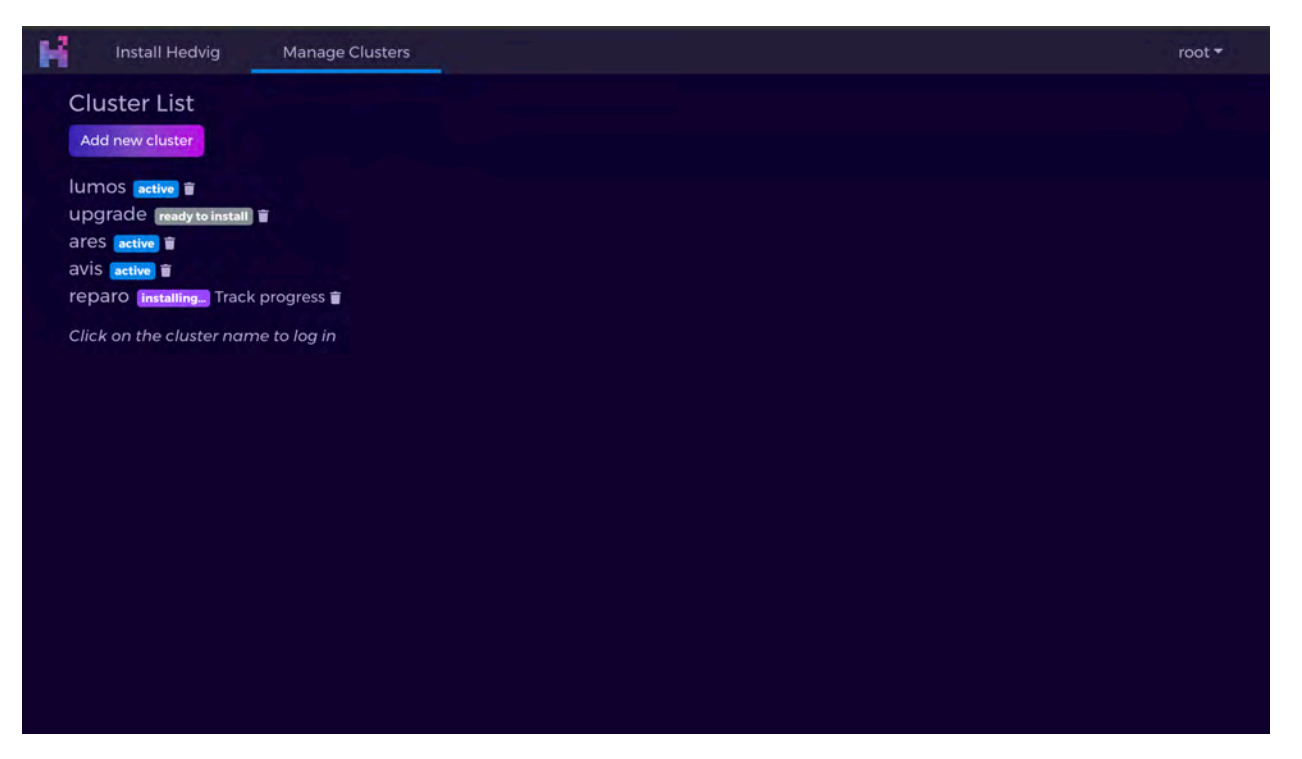

Figure 56: Managing Clusters

# Log View

|                                                                                                    | Manage Clusters                                                                                             | 1000 |
|----------------------------------------------------------------------------------------------------|----------------------------------------------------------------------------------------------------|------|
|                                                                                                    | Install in progress                                                                                         |      |
|                                                                                                    | Cancel install                                                                                              |      |
| 1 + env HV USER-root<br>Warning missing<br>Ensuring password<br>4 RUNNING: deploy_net<br>6 RUNNING PLAY 1 [co<br>8 RUNNING PLAY 2 [in:<br>10 RUNNING PLAY 3 [cd<br>11 RUNNING PLAY 4 [va<br>12 RUNNING PLAY 5 [va<br>13 RUNNING PLAY 5 [va<br>14 RUNNING PLAY 6 [ve<br>19 RUNNING PLAY 6 [ve<br>10 RUNNING PLAY 8 [ve<br>12 RUNNING PLAY 8 [ve<br>12 RUNNING PLAY 9 [cr.<br>14 RUNNING PLAY 10 [in<br>15 RUNNING PLAY 10 [in<br>16 RUNNING PLAY 10 [in<br>16 RUNNING PLAY 10 [in<br>17 RUNNING PLAY 10 [in<br>16 RUNNING PLAY 10 [in<br>16 RUNNI | <pre>//opt/hedvig/bin/hv_deploydeploy_nem_cluster /home/ddmin/reparo/config.ansi arrs inventory file:</pre> |      |
|                                                                                                    |                                                                                                    |      |
|                                                                                                    |                                                                                                    |      |

Figure 57: Log View

#### **Progress View**

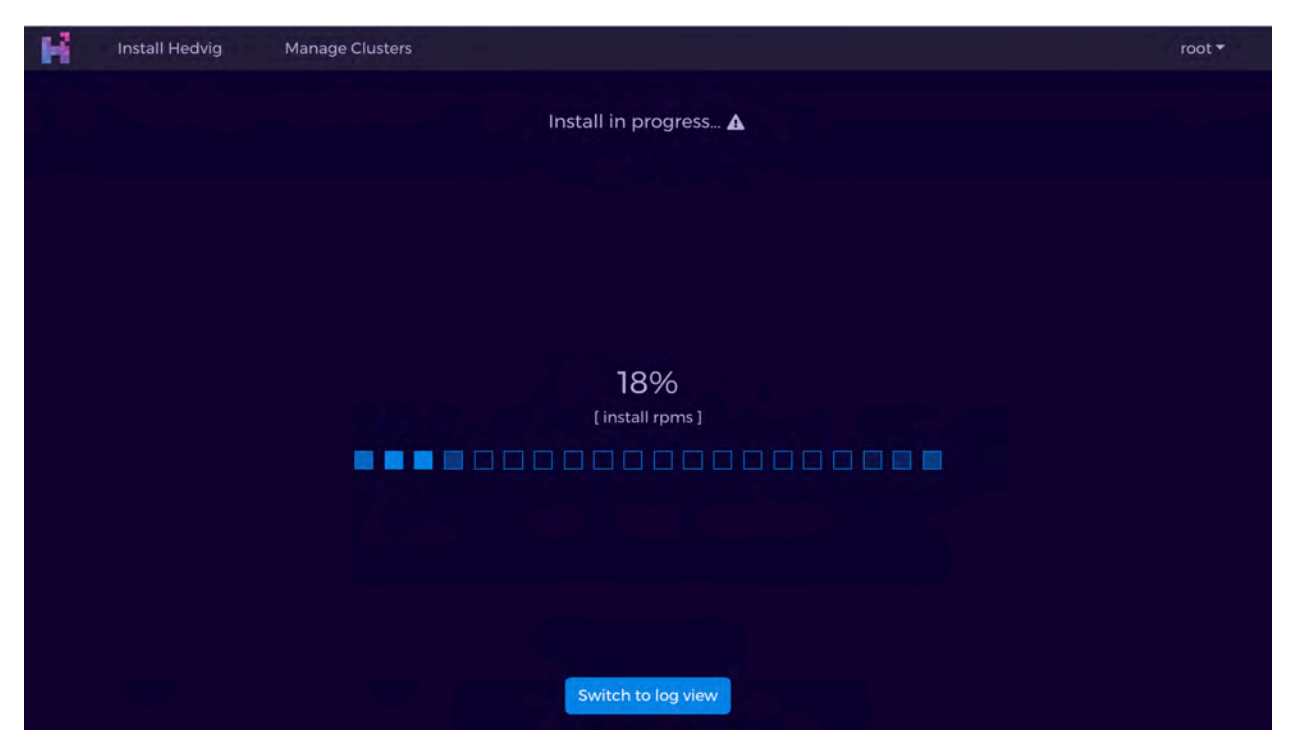

Figure 58: Progress View

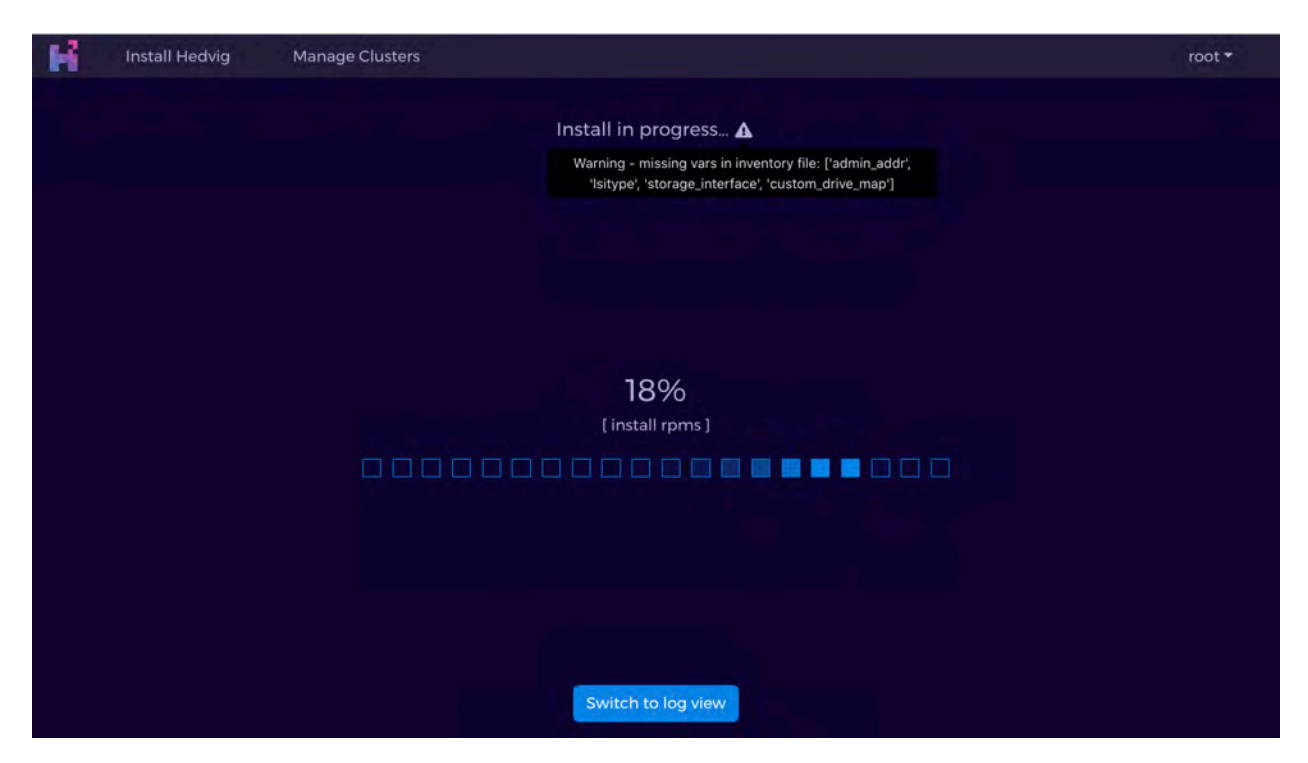

Figure 59: Progress View with warnings

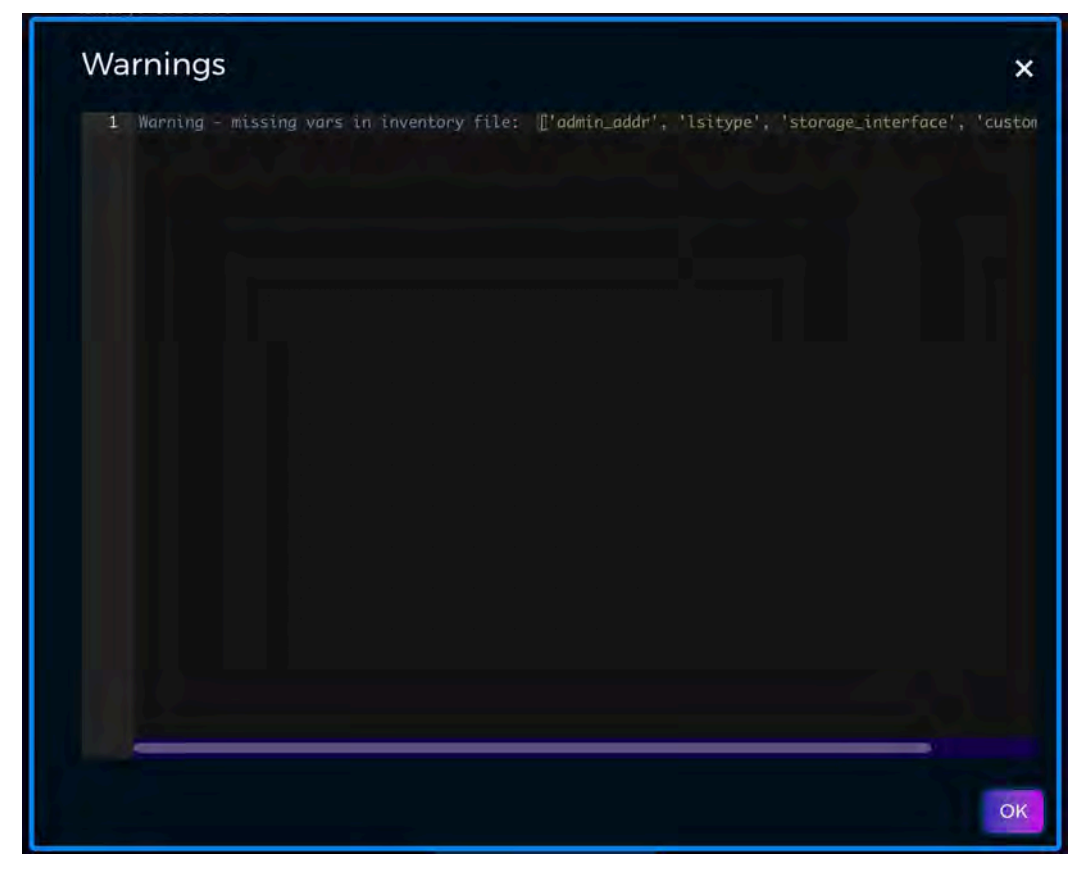

Figure 60: Progress View with warnings expanded

#### Successful Install

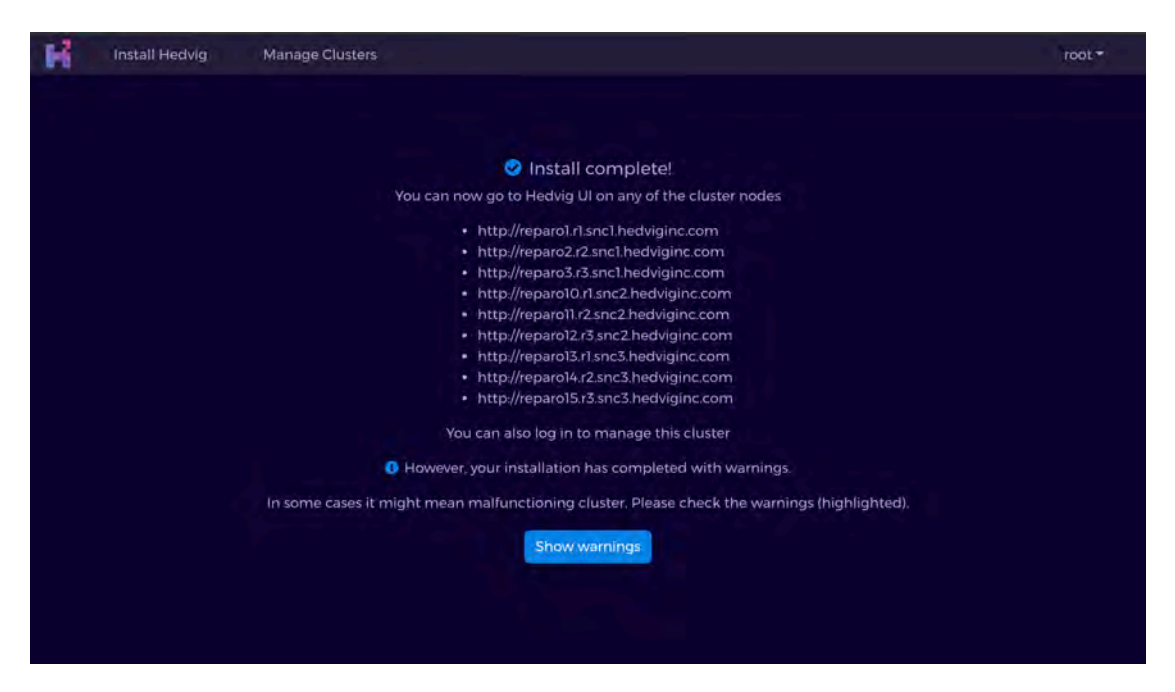

Figure 61: Successful install with warnings

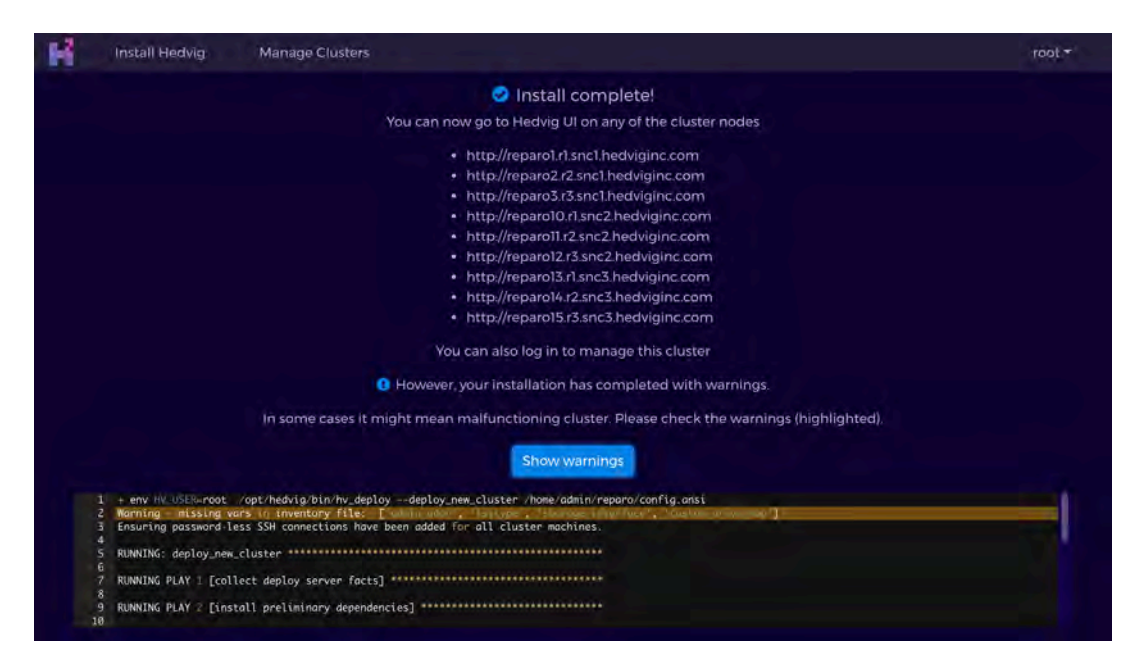

Figure 62: Successful install with warnings expanded

Commvault Systems, Inc., believes the information in this publication is accurate as of its publication date. The information is subject to change without notice. The information in this publication is provided as is. Commvault Systems, Inc., makes no representations or warranties of any kind with respect to the information in this publication and specifically disclaims implied warranties of merchantability or fitness for a particular purpose. Use, copying, and distribution of any Commvault Systems, Inc., software described in this publication requires an applicable software license. All trademarks are the property of their respective owners. Revision date: 090221.

Software-defined AES-256, FIPS compliant encryption of data in flight and at rest.